# TOMORROW starts here.

11 11 11 CISCO

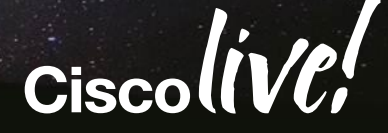

# Multi-UCS Management with UCS Central

#### BRKCOM-2014

Brad TerEick Technical Solutions Architect

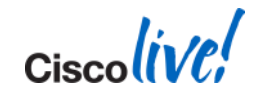

### What to Expect

- This session will not cover general UCS Manager, but we will use UCS Manager to demonstrate the "impact" of UCS Central
  - Please check out BRKCOM-2001 UCS Management Deep Dive for that
  - On the other hand, this session will cover UCS Central in great detail
- Not all UCS Central features will be discussed, but some of the more "core" capabilities will be exposed and dissected

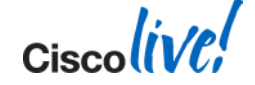

# Agenda – Why / What / How ?

- Intro / Review
  - Why UCS Central?
  - What is UCS Central?
  - Feature Details
  - Enabling my UCS System
- How to Use UCS Central
  - Taking Advantage of Features
  - Best Practices
  - Demos
- Transitioning to UCS Central
  - How do I get there?
- What's Next for UCS Central
- Advanced Capabilities "UCSQL"

# cisco UCS Central

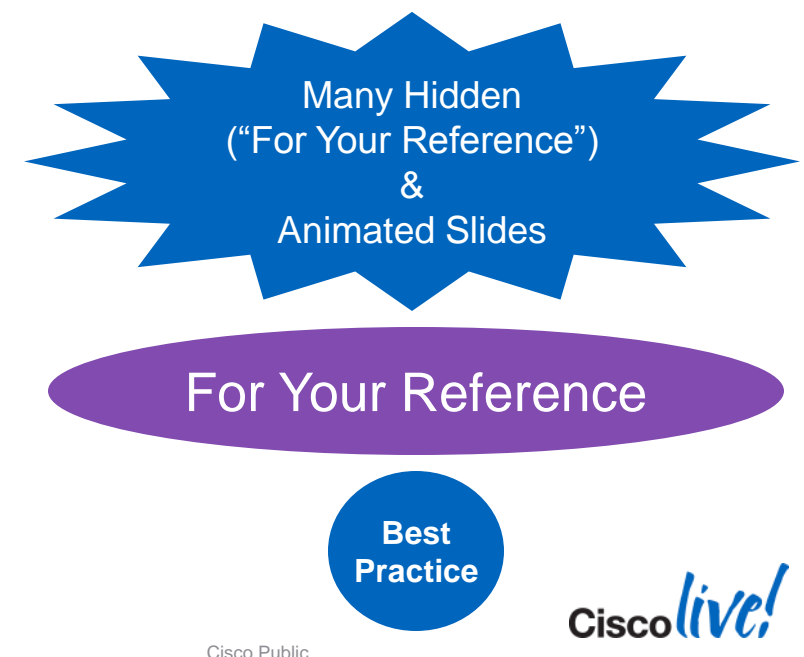

Ciscolive!

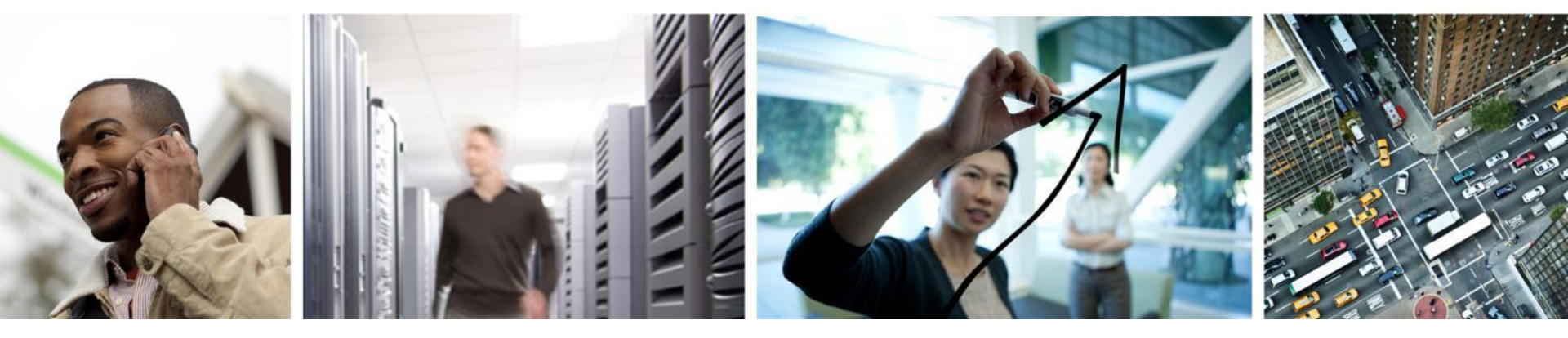

#### Intro: Why UCS Central?

# Management of Multiple UCS Systems - Review

Management of One UCS "Domain"

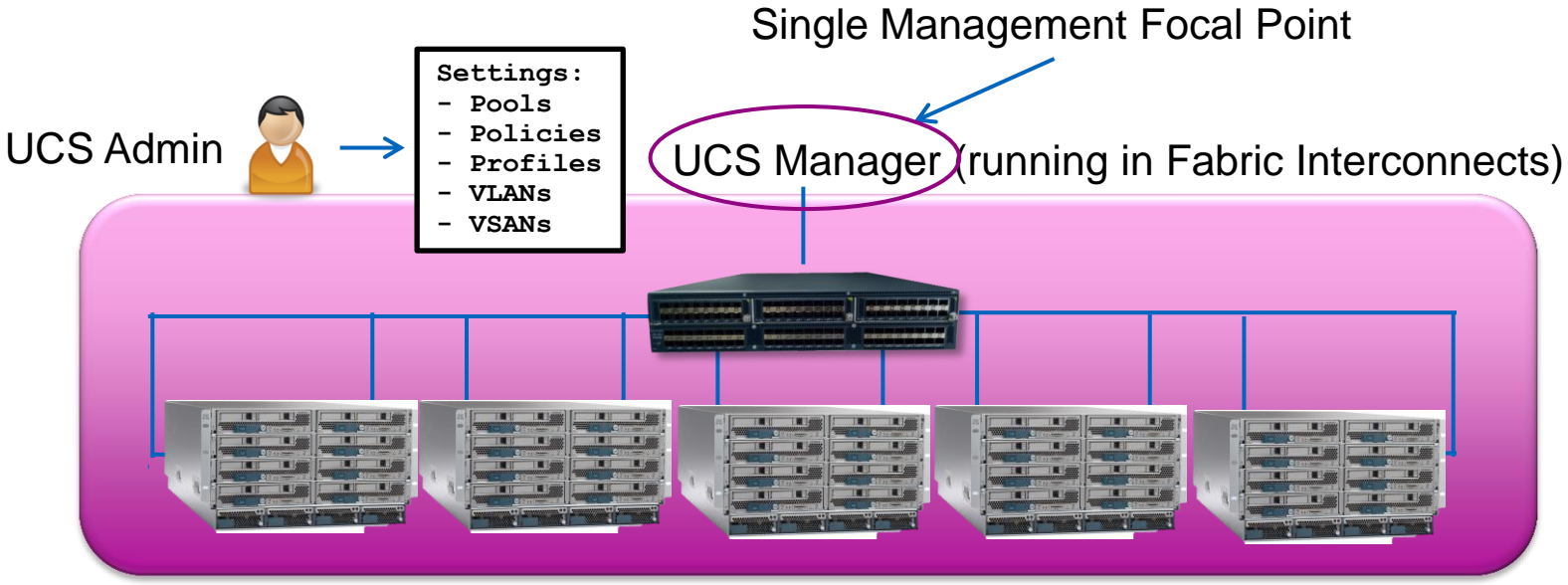

Many physical servers – Up to 160 (blade or rack-mount)

1 "manager" for entire UCS "Domain" or "pod" or "system" or "instance"

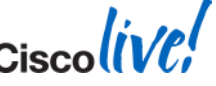

#### **Management of Multiple UCS Systems - Review**

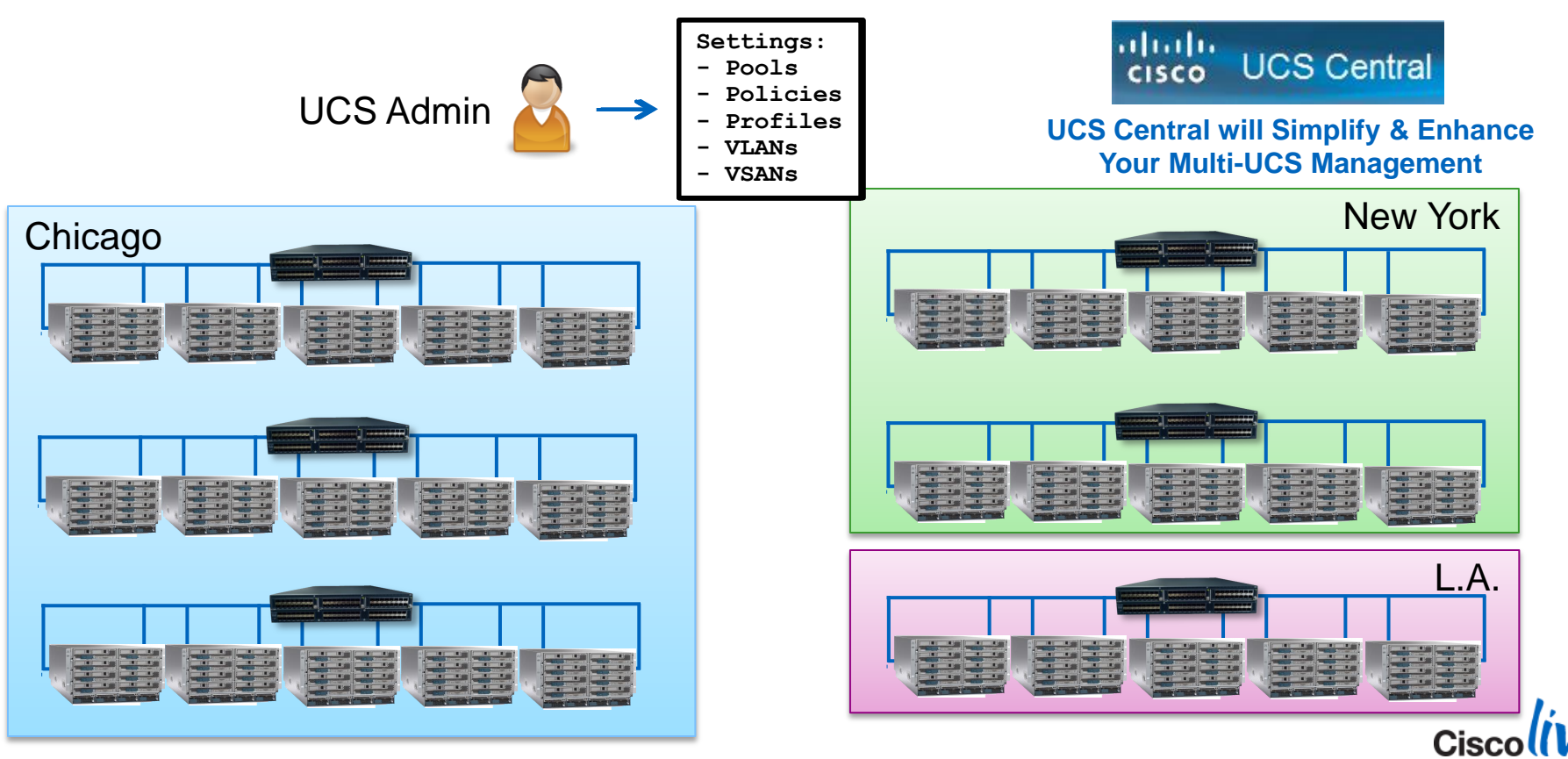

BRKCOM-2014

Ciscolive!

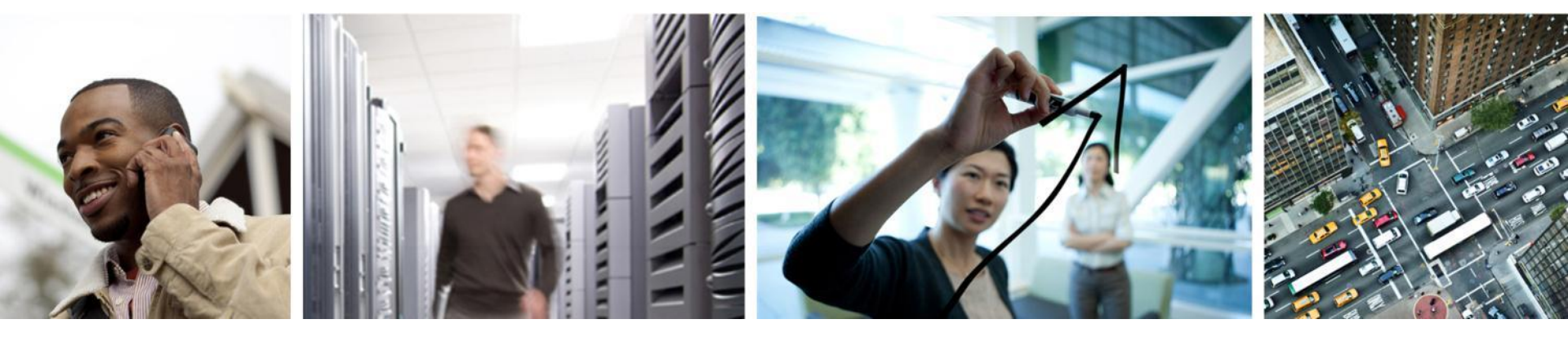

#### Intro: What is UCS Central?

#### **UCS Central: High-level Logical View**

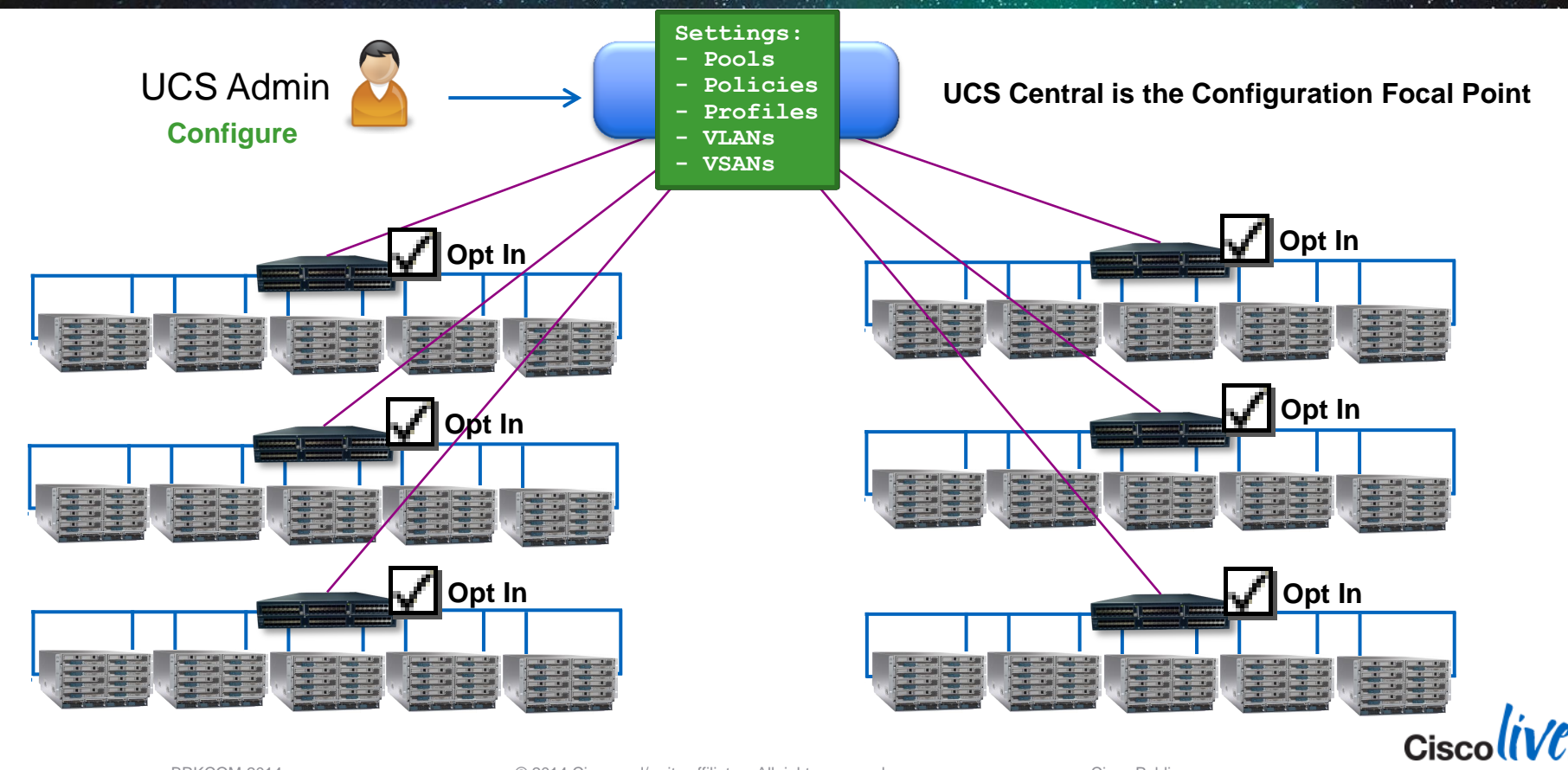

### **UCS Central: High-level Logical View**

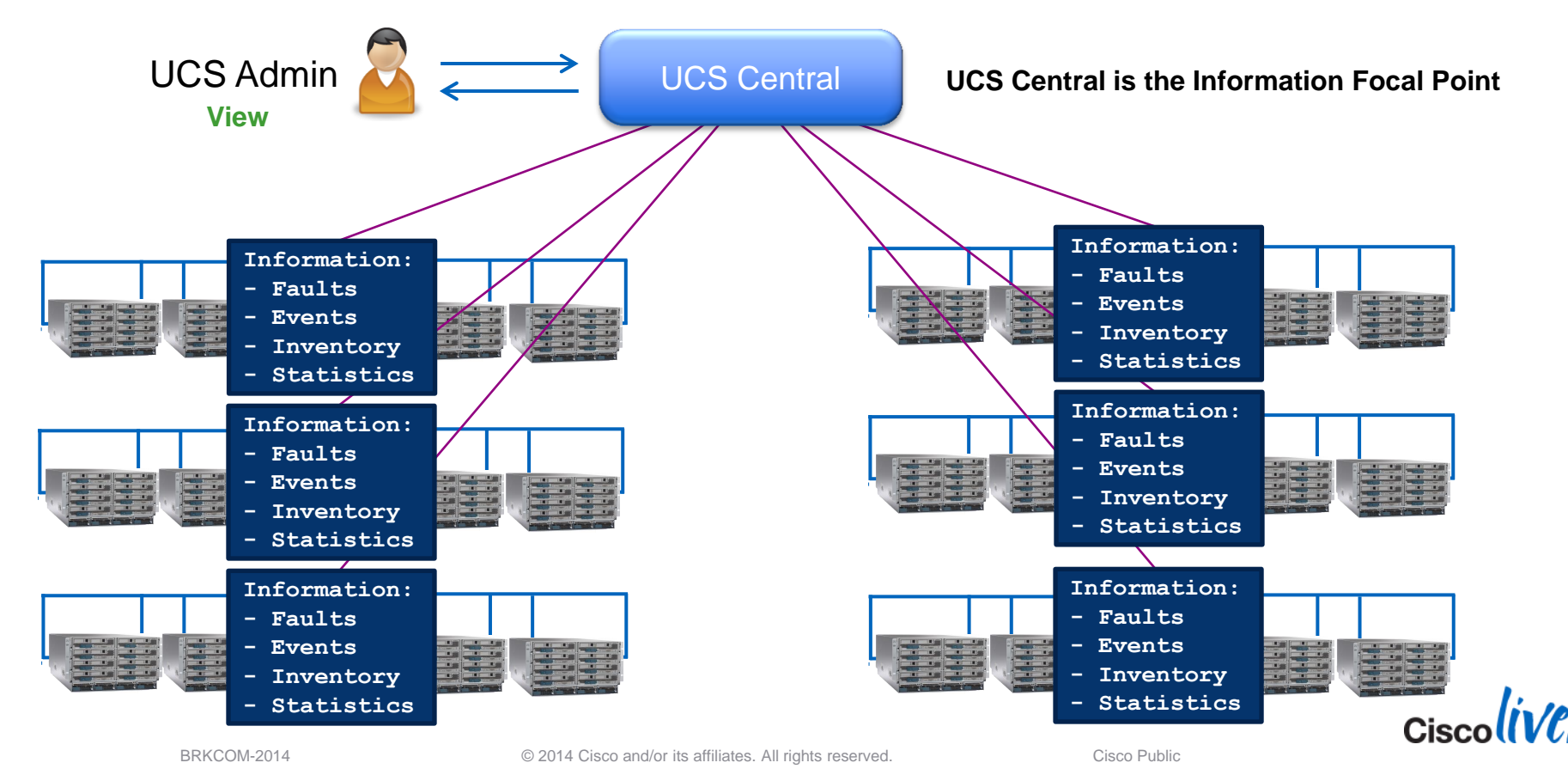

11

### **UCS Central: High-level Logical View**

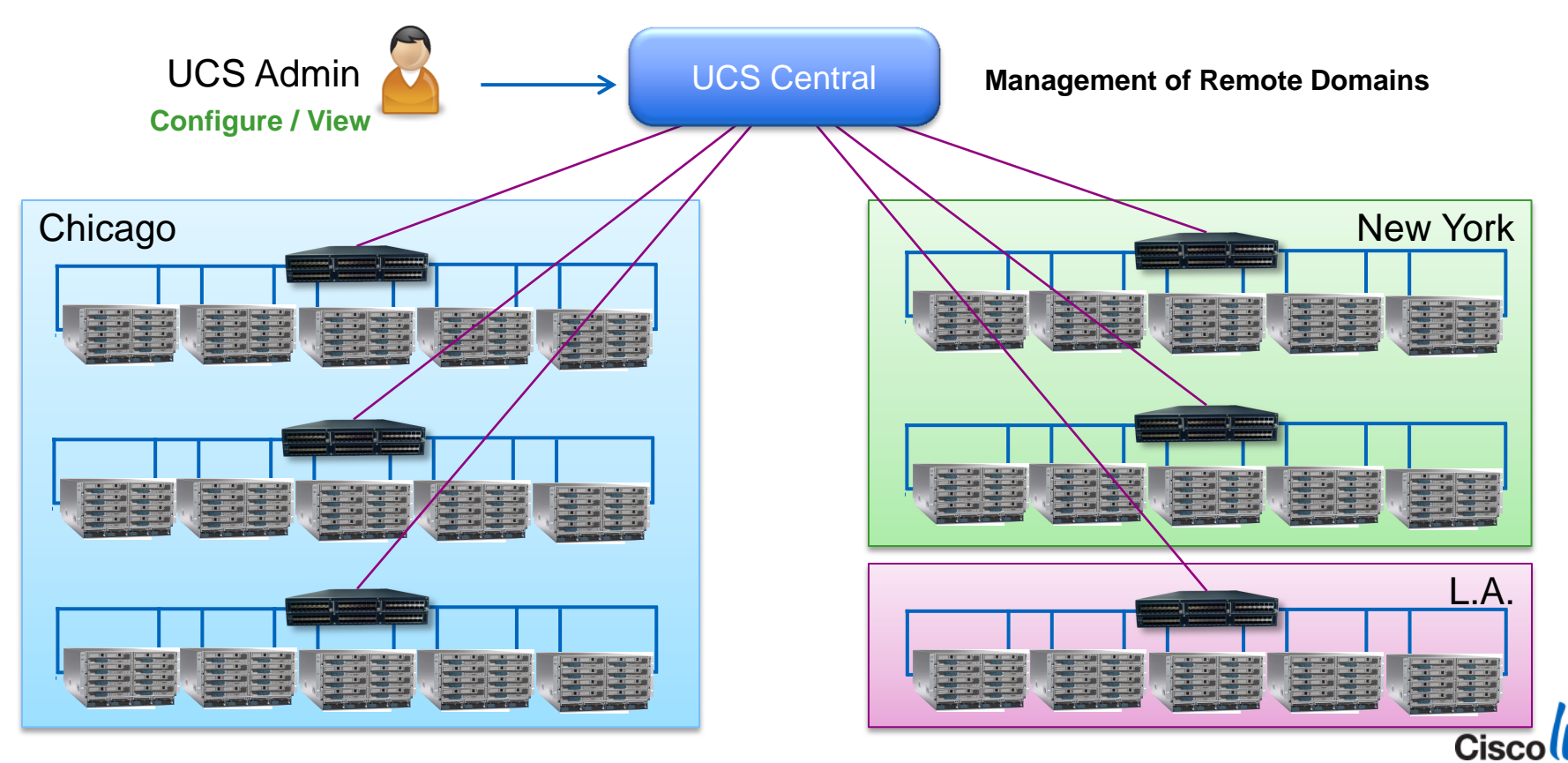

BRKCOM-2014

# **UCS Central: What is it?**

What Does it Look Like?

- External, VM-based management appliance
- Download as .OVA or .ISO from cisco.com
- Architecture:

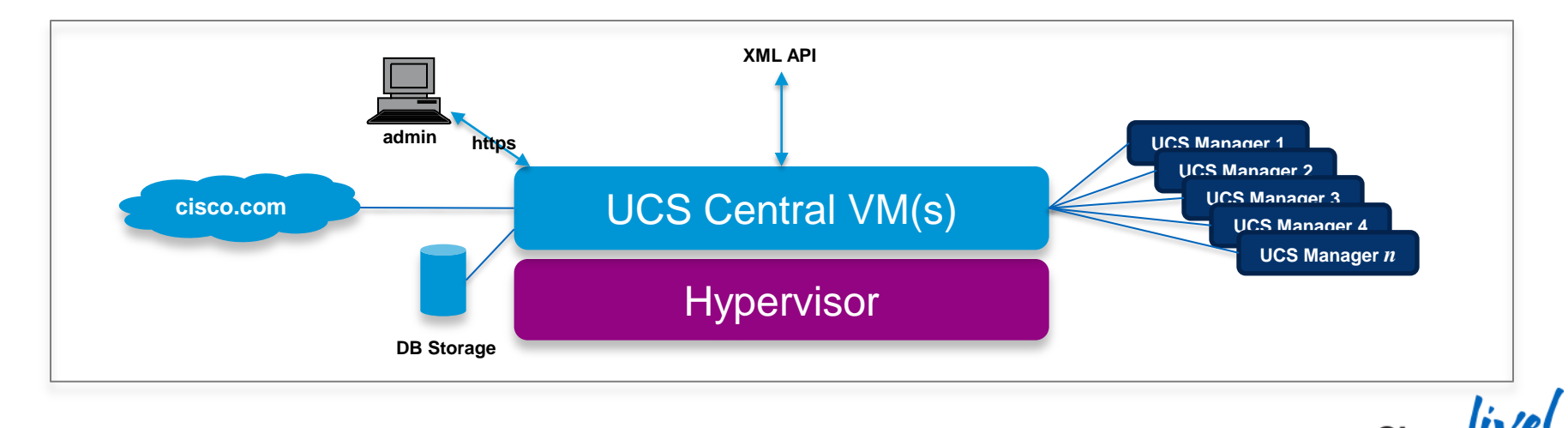

### **Intro: UCS Central Feature Details**

#### Provides 5 Key "Global" UCS Functions:

- **1.** Information Dashboard
  - Inventory
  - Faults / Logs
  - Statistics
- 2. Identifier / ID Pool Management
- 3. Domain-wide Infrastructure Policies
  - Admin Settings & Enforcement
- 4. Server Policies
  - Component Settings
  - Policy Subscription

#### 5. Workload Mobility

- Global Service Profiles
- Site Specific Settings

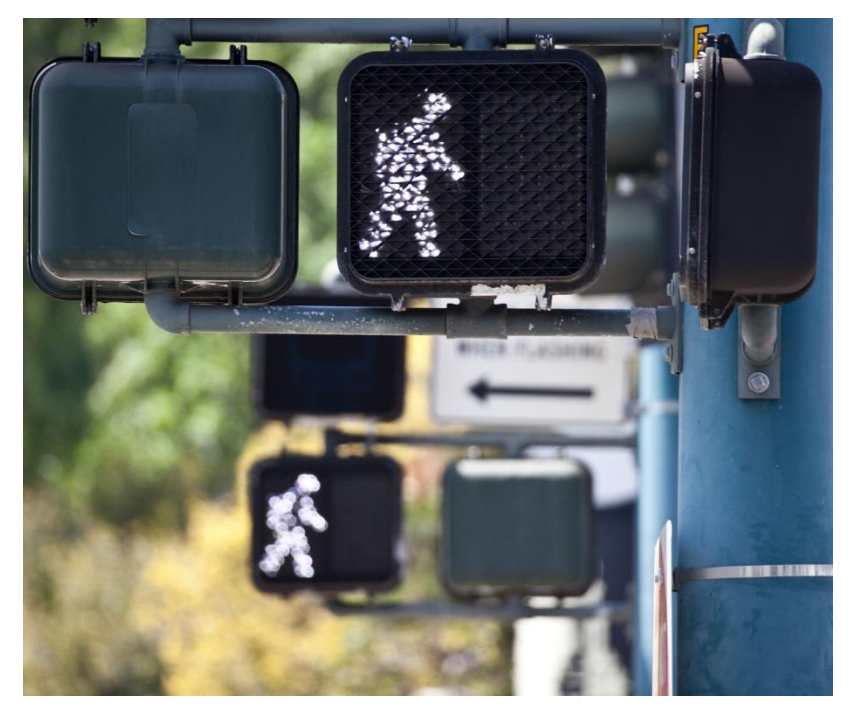

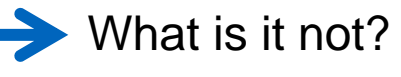

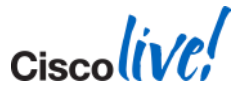

# Intro: Enabling My UCS System

#### UCS Manager Registration with UCS Central

| 🚔 Cisco Unified Computing System Manager - UCSPE-25                                                                   |                                                                                                    |  |  |  |  |  |  |  |  |
|----------------------------------------------------------------------------------------------------|----------------------------------------------------------------------------------------------------|--|--|--|--|--|--|--|--|
| Fault Summary                                                                                                    | G                                                                                                    |  |  |  |  |  |  |  |  |
| 0 0 8 0 Equipment Servers LAN SAN VM Admin                                                                            | UCS Central Register With UCS Central                                                                           |  |  |  |  |  |  |  |  |
| Filter: All                                                                                                    | Action:                                                                                                    |  |  |  |  |  |  |  |  |
| All<br>All<br>Communication Management<br>Communication Management                                                    | Shared Secret:  Policy Resolution Control  All Global                                                           |  |  |  |  |  |  |  |  |
| Call Home<br>Communication Services<br>DNS Management<br>Management Interfaces<br>UCS Central<br>ELS Stats Management | Infrastructure & Catalog Firmware: O Local O Global Whether catalog and infrast policies are defined locally or |  |  |  |  |  |  |  |  |

#### Requires UCS Manager 2.1+

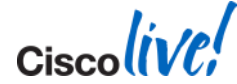

# Intro: Enabling My UCS System

UCS Manager Registration with UCS Central

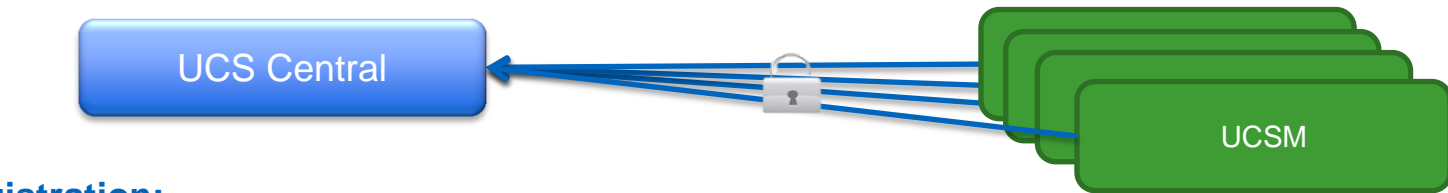

At Registration:

- Registration initiated by "admin" on UCS Manager
- Requires UCS Central IP or DNS name
- Secure process through the use of Shared Secret

#### **After Registration:**

- All resources from local UCSM pools visible in UCS Central
- "Effective" policies<sup>1</sup> may take effect at registration

#### **Bulk Registration:**

BRKCOM-2014

1 - For the domain group

- Registrations can be done through the XML API
- Scripts can be written with lists of UCS Domain IP addresses to bulk register

Note: Requires UCSM 2.1+

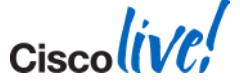

© 2014 Cisco and/or its affiliates. All rights reserved.

Cisco Public

### **UCS Management Portfolio**

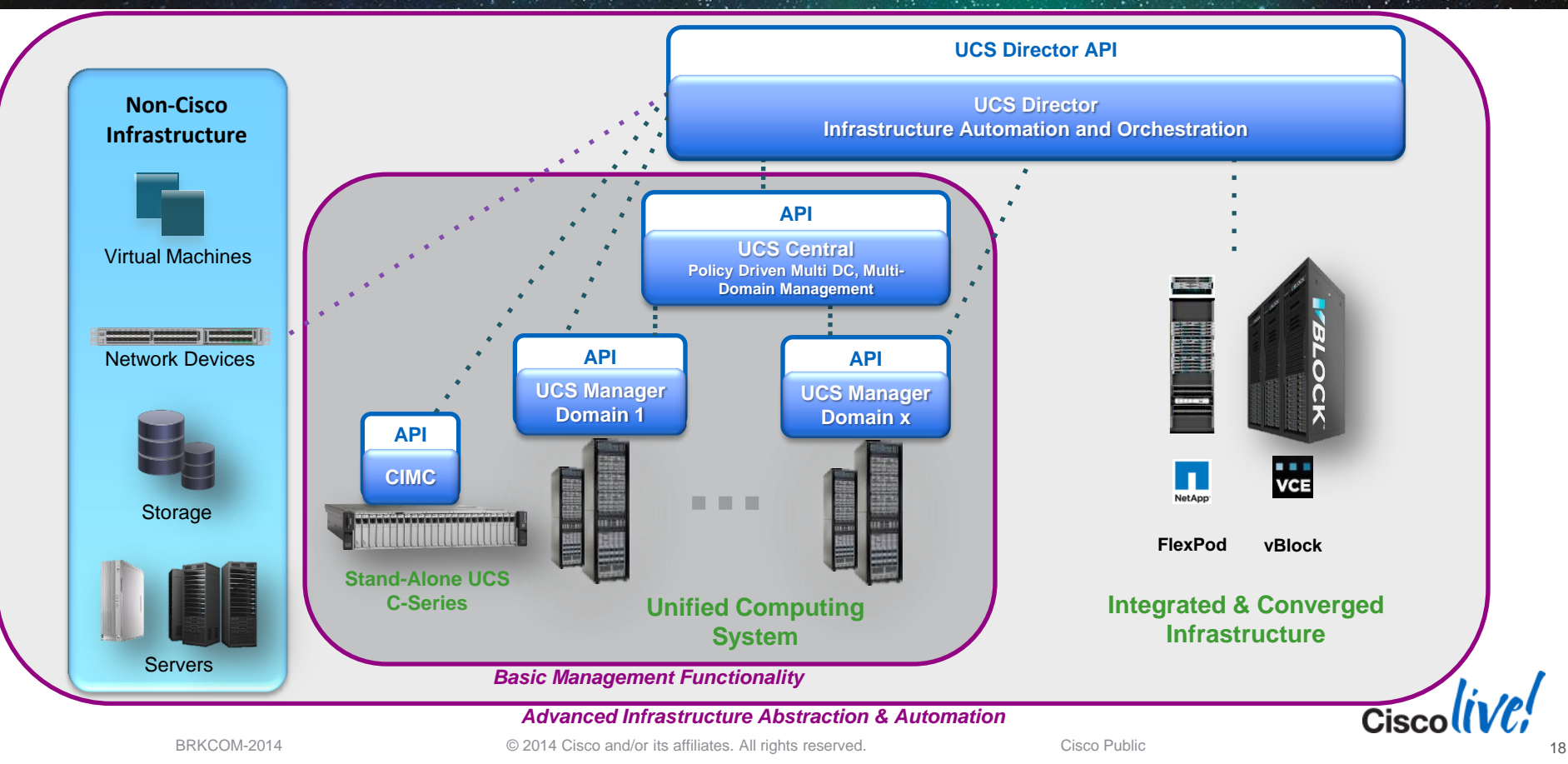

Ciscolive!

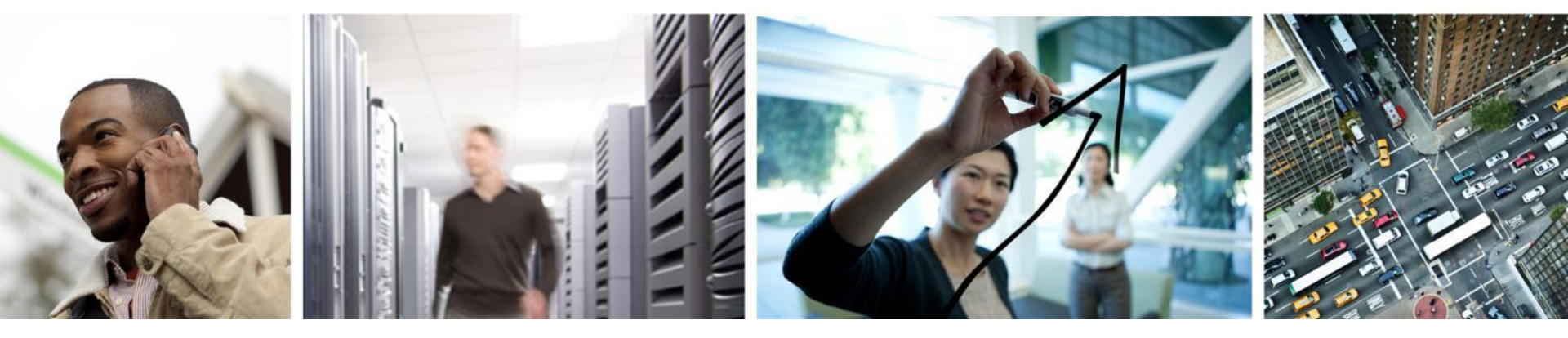

#### How to Use UCS Central?

## **UCS Central Features**

Taking Advantage of Core Capabilities

#### Provides 5 Key "Global" UCS Functions:

- 1. Information Dashboard
  - Inventory
  - Faults / Logs
  - Statistics
- Identifier / ID Pool Management
- 3. Domain-wide Infrastructure Policies
  - Admin Settings & Enforcement
- 4. Server Policies
  - **Component Settings**
  - Policy Subscription
- 5. Workload Mobility
  - Global Service Profiles
  - Site Specific Settings

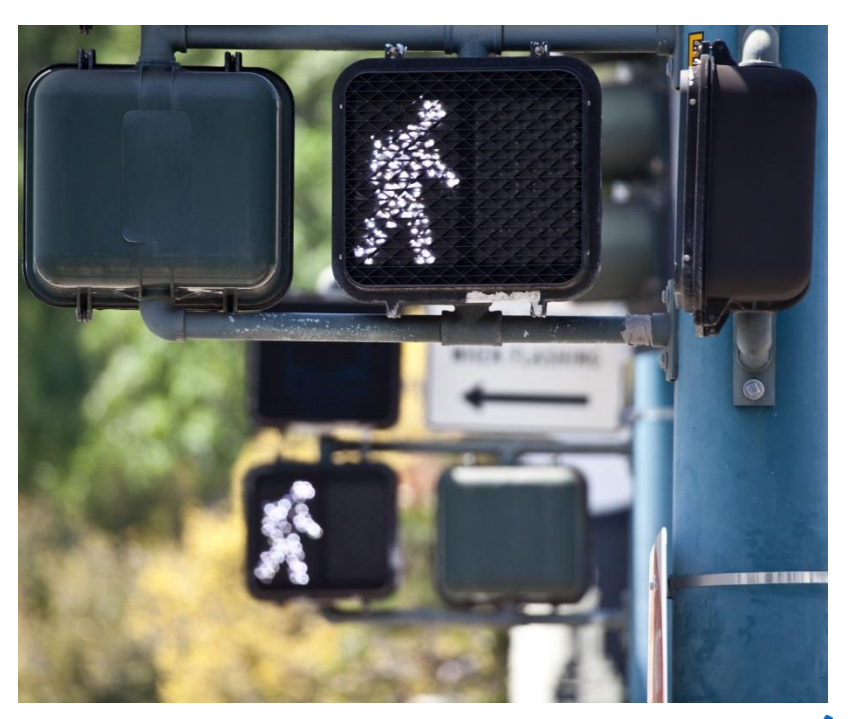

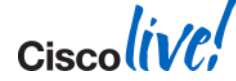

# **UCS Central Features**

Taking Advantage of Core Capabilities

#### Provides 5 Key "Global" UCS Functions:

- 1. Information Dashboard
  - Inventory
  - Faults / Logs
  - Statistics
- 2. Identifier / ID Pool Management
- 3. Domain-wide Infrastructure Policies
  - Admin Settings & Enforcement
- 4. Server Policies
  - Component Settings
  - Policy Subscription
- 5. Workload Mobility
  - Global Service Profiles
  - Site Specific Settings

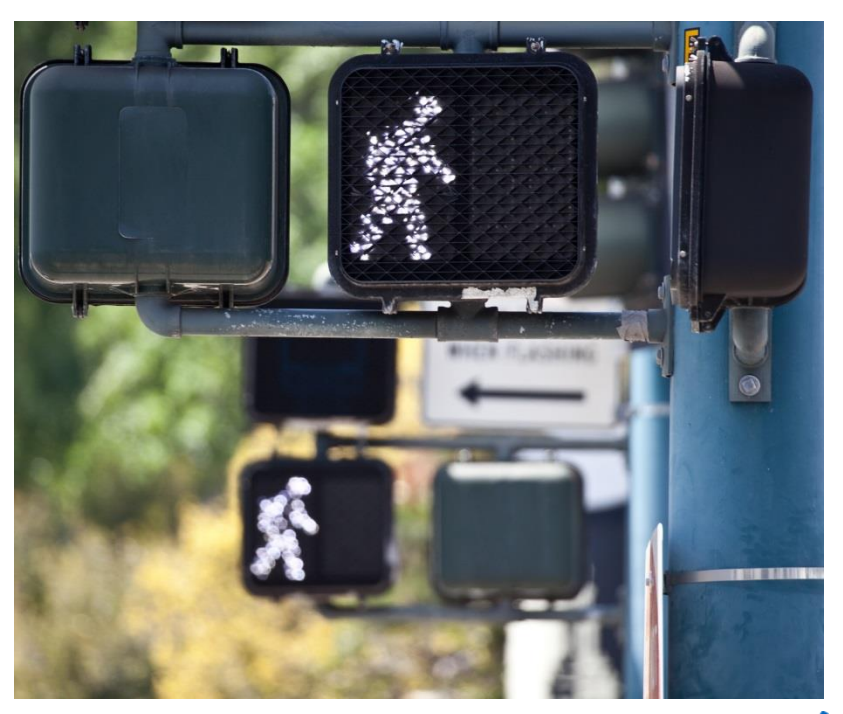

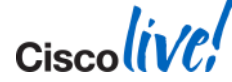

#### **Global Resources - Pools**

Global ID Pool Management

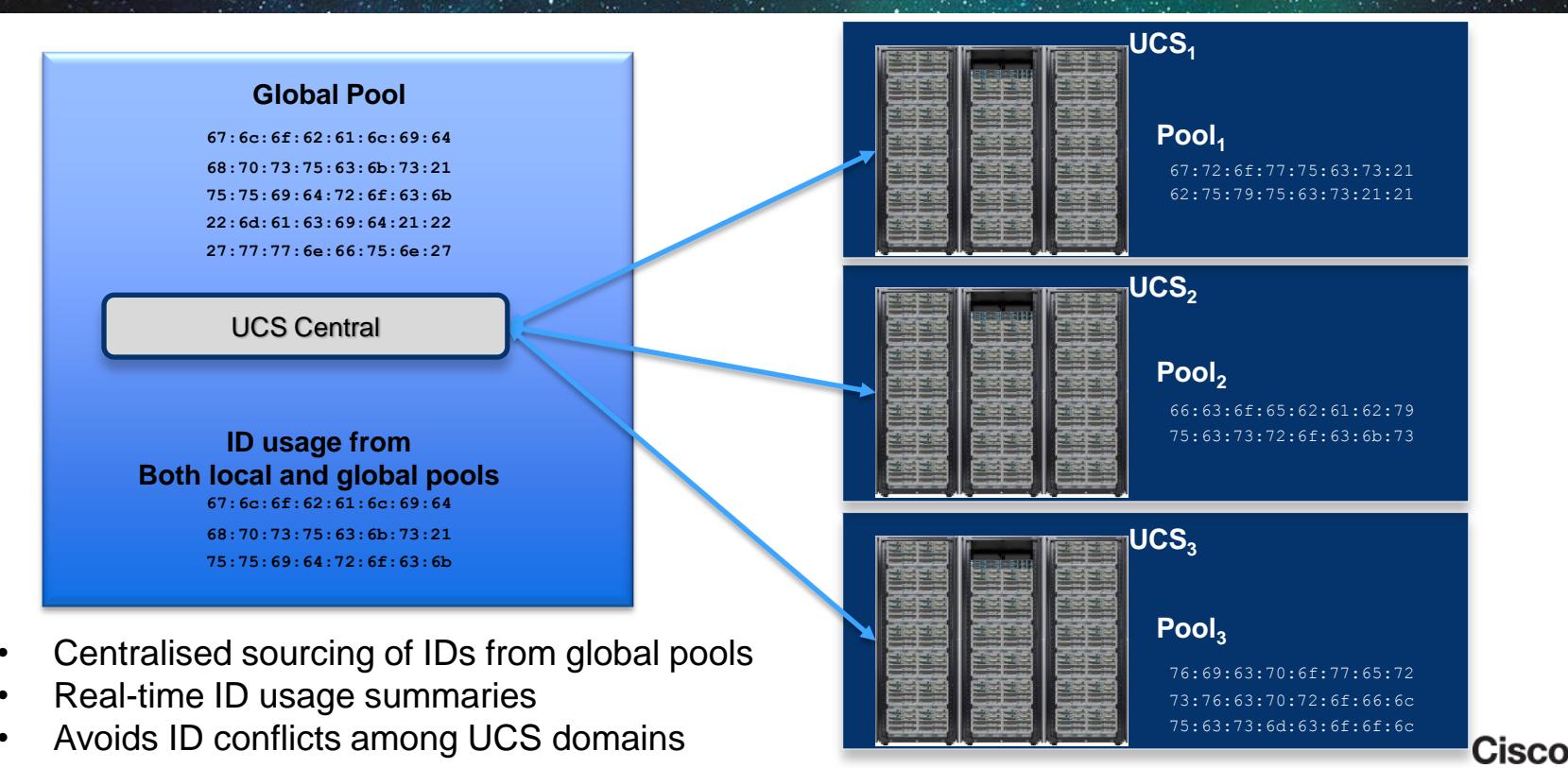

BRKCOM-2014

© 2014 Cisco and/or its affiliates. All rights reserved.

Cisco Public

## **UCS Central Features**

Taking Advantage of Core Capabilities

#### Provides 5 Key "Global" UCS Functions:

- 1. Information Dashboard
  - Inventory
  - Faults / Logs
  - Statistics

#### 2. Identifier / ID Pool Management

- 3. Domain-wide Infrastructure Policies
  - Admin Settings & Enforcement
- 4. Server Policies
  - Component Settings
  - Policy Subscription
- 5. Workload Mobility
  - Global Service Profiles
  - Site Specific Settings

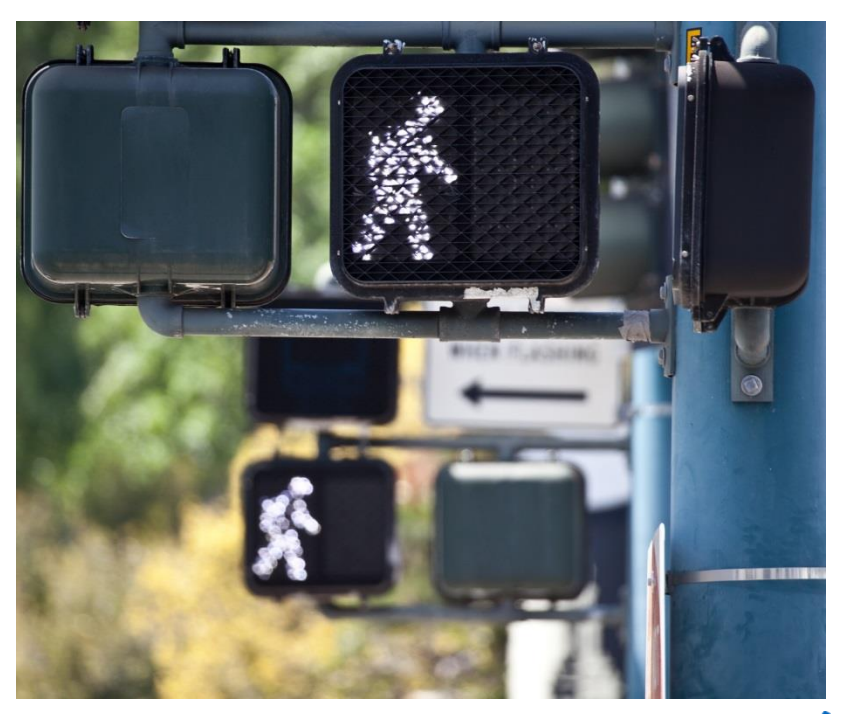

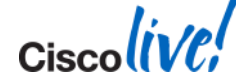

## **UCS Central Features**

Globally Defined – Domain-wide Infrastructure Policies

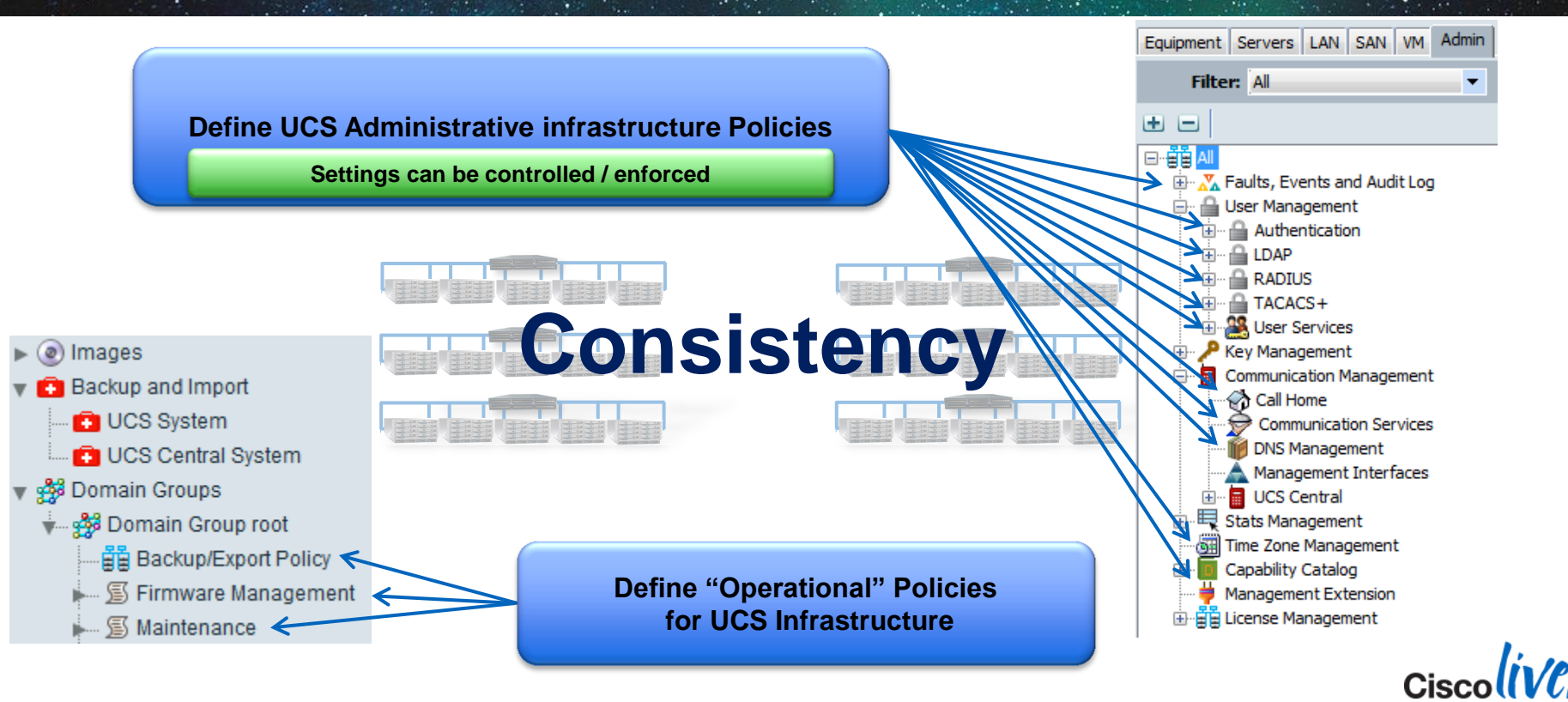

### **UCS Central – Global Configuration Policies**

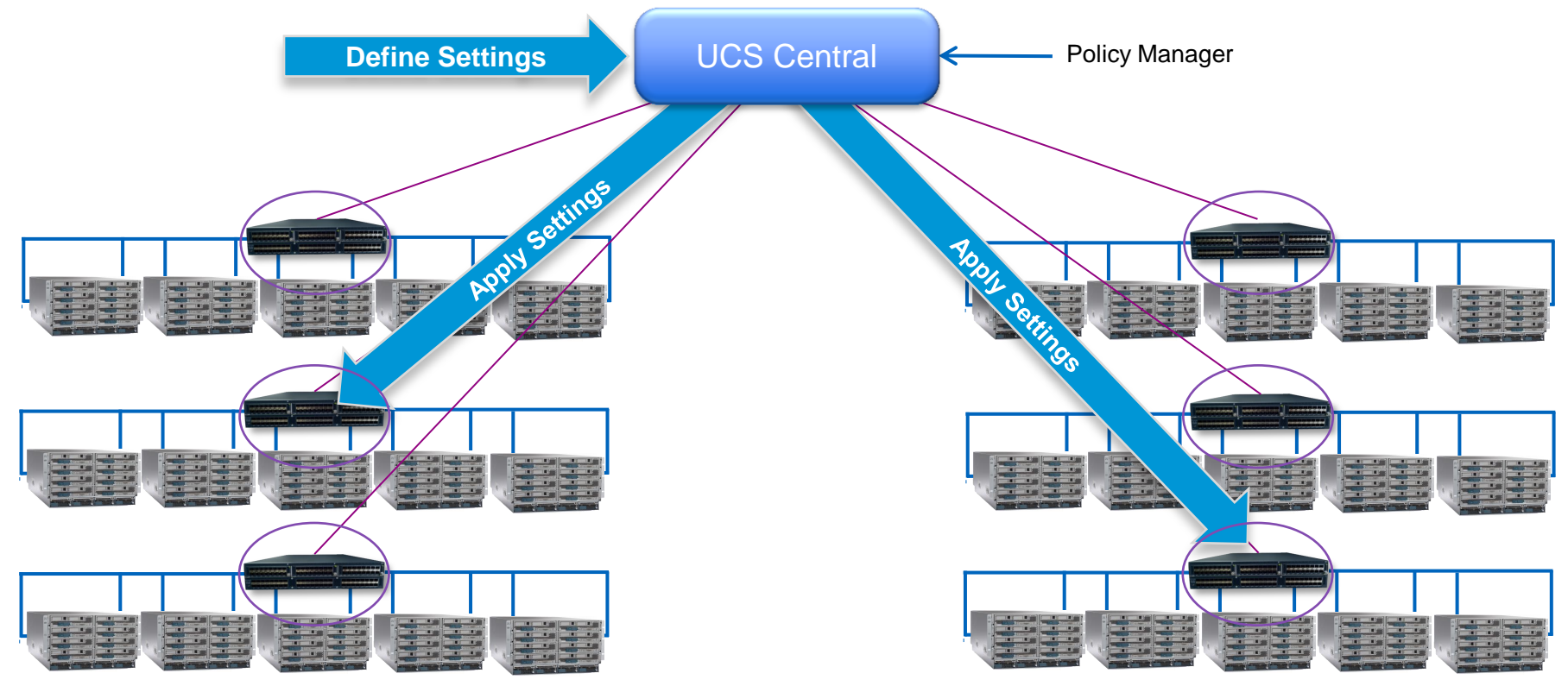

#### Each UCS Manager becomes the policy recipient and resolver

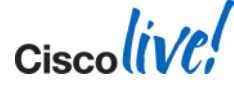

# **Controlling the Configuration**

UCS Central Domain Groups

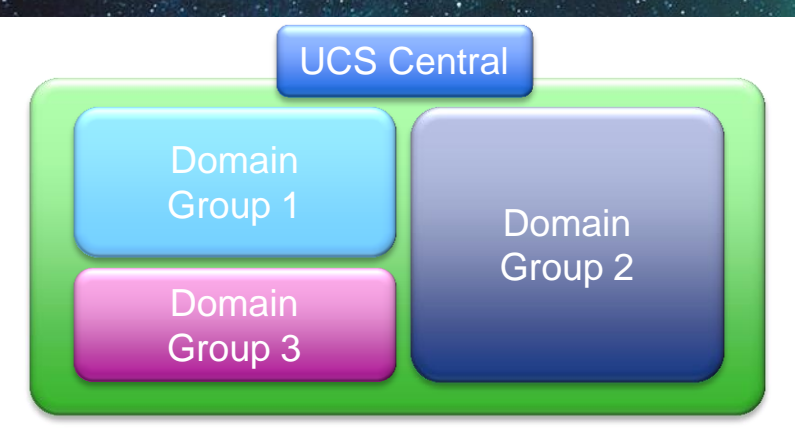

- Domain Group (DG) is arbitrary grouping of UCS domains
- Domains can be a part of only one DG at a time
- Policies defined in the DG are in effect for all domains in the DG
- Domains can move between DGs
- DG to DG move for domain can be disruptive depending on new policies
- Domain can auto-join DG based on qualification policies at registration

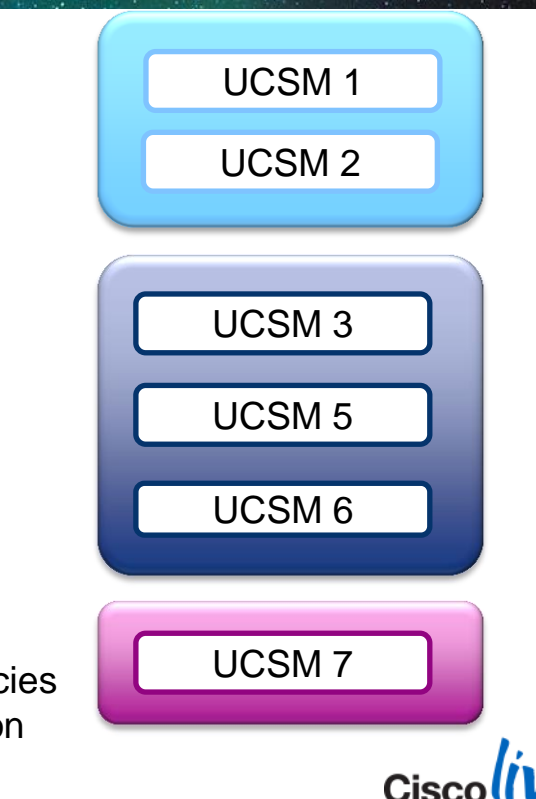

### UCS Central Domain Groups – Opt In / Out

#### **Example: User Management**

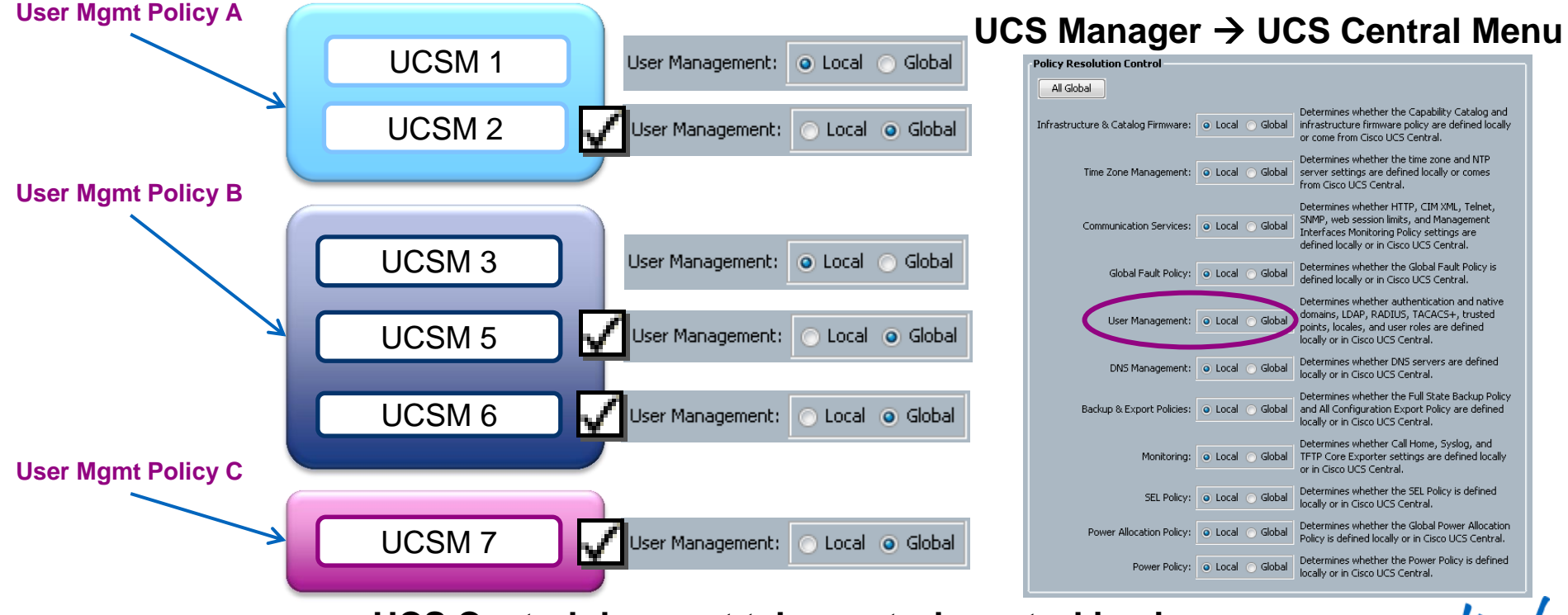

#### UCS Central does not take control, control is given

### **UCS Central Domain & Sub Domain Groups**

- Domain Groups can have up to 5 levels of sub domains
- Sub domains have hierarchical relationship with their parent
- Easy to manage policy exceptions while administering large number of UCS domains

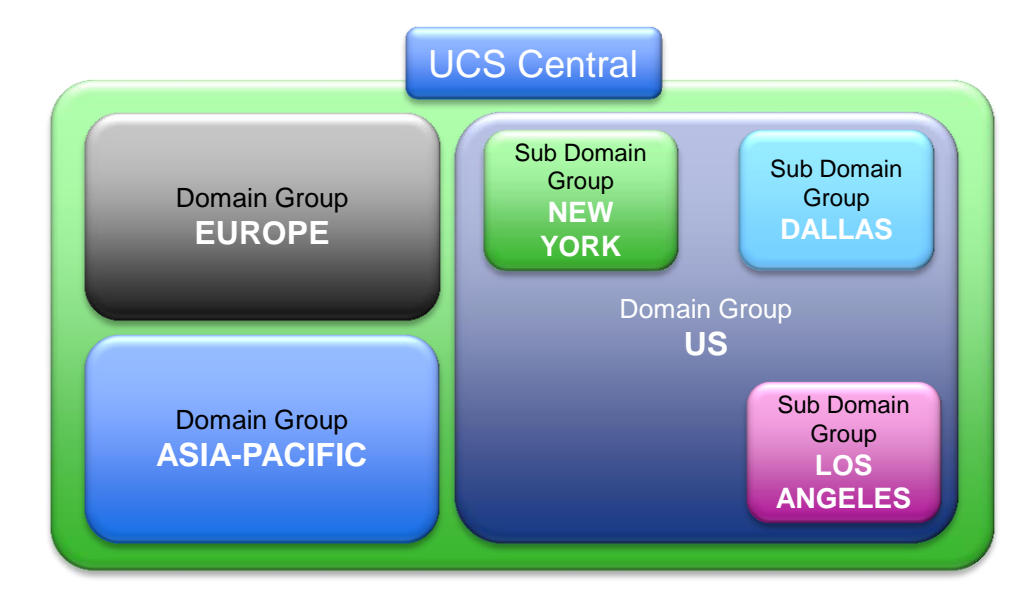

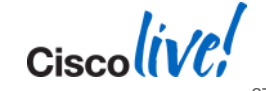

# **Global Configuration Settings in Sub Domains**

#### **Domain Group: US**

Date & Time: NTP DNS Remote Access SNMP Debug Settings Call Home Authentication (LDAP, Radius, TACACS) Equipment Power and SEL policies Firmware Sub domain groups inherit properties from parent domain(s) Easy way to manage exceptions to "master" policies Exceptions get defined at the sub-domain level

Any domain in the sub-domain has all parent properties + the local policies defined at the sub-domain level

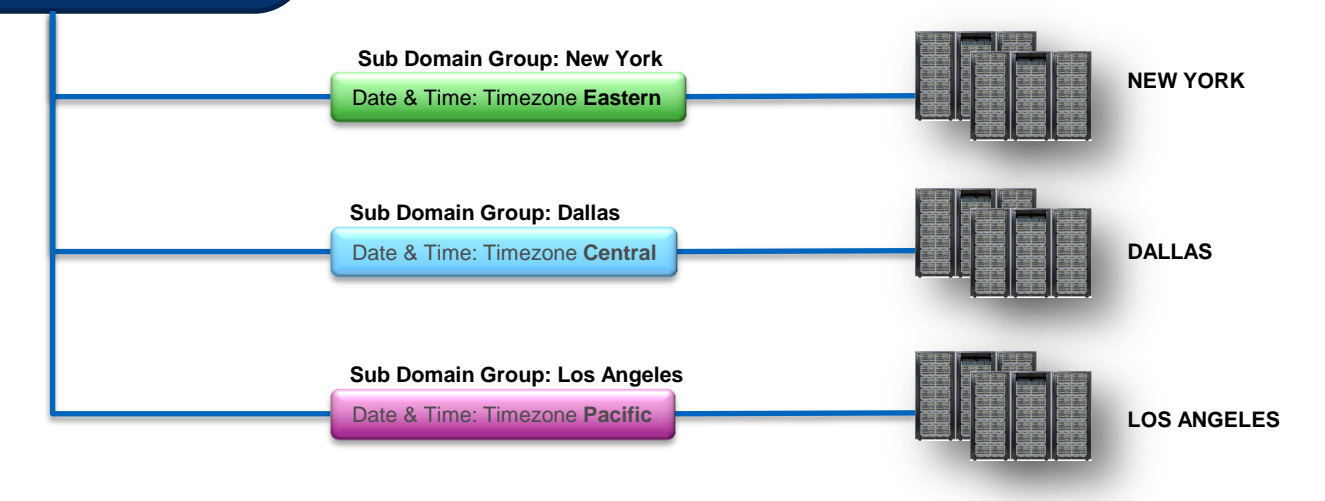

### **Global Configuration Policies- Standardisation**

#### **Global Admin Policies in a Domain Group**

Date & Time: NTP, Timezone DNS Remote Access SNMP Debug Settings Call Home Authentication (LDAP, Radius, TACACS) Equipment Power and SEL policies Firmware

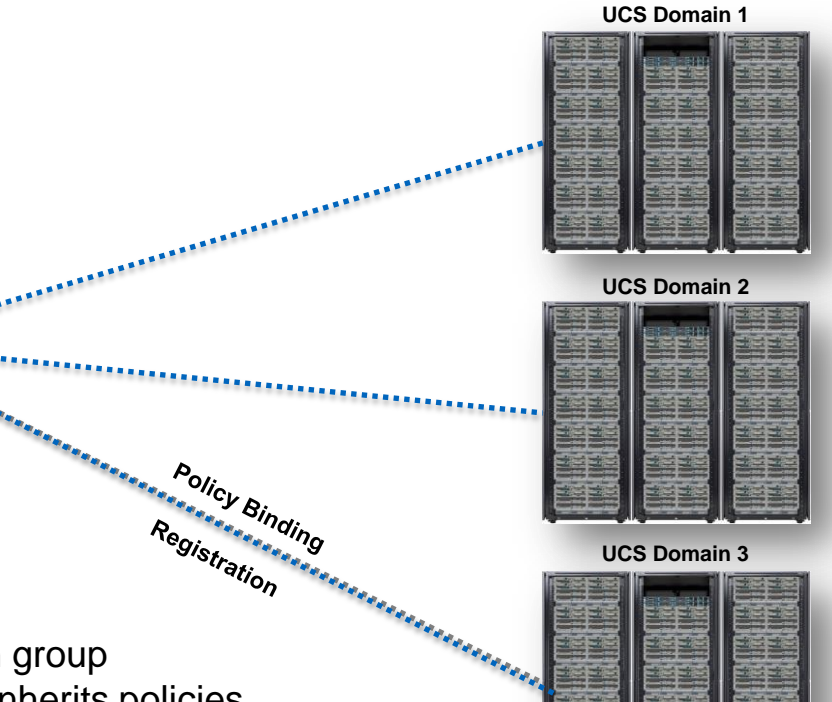

- Admin Policies are defined at the domain group
- Any domain that is a member of the DG inherits policies
- Question: Are policies always inherited?

Cisco

#### Demo #1

Administrative Configuration – Domain-wide Admin Policies

- Domain Groups
  - Explore / Create
  - Membership
- Admin Policies
  - Create
  - Use
- UCS Manager Policy Resolution Control
  - Opt In / Out
  - Observe UCS Manager "effective settings"

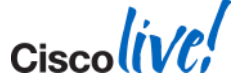

# **UCS Central Features**

Taking Advantage of Core Capabilities

#### Provides 5 Key "Global" UCS Functions:

- 1. Information Dashboard
  - Inventory
  - Faults / Logs
  - Statistics
- 2. Identifier / ID Pool Management
- 3. Domain-wide Infrastructure Policies
  - Admin Settings & Enforcement
- 4. Server Policies
  - Component Settings
  - Policy Subscription
- 5. Workload Mobility
  - Global Service Profiles
  - Site Specific Settings

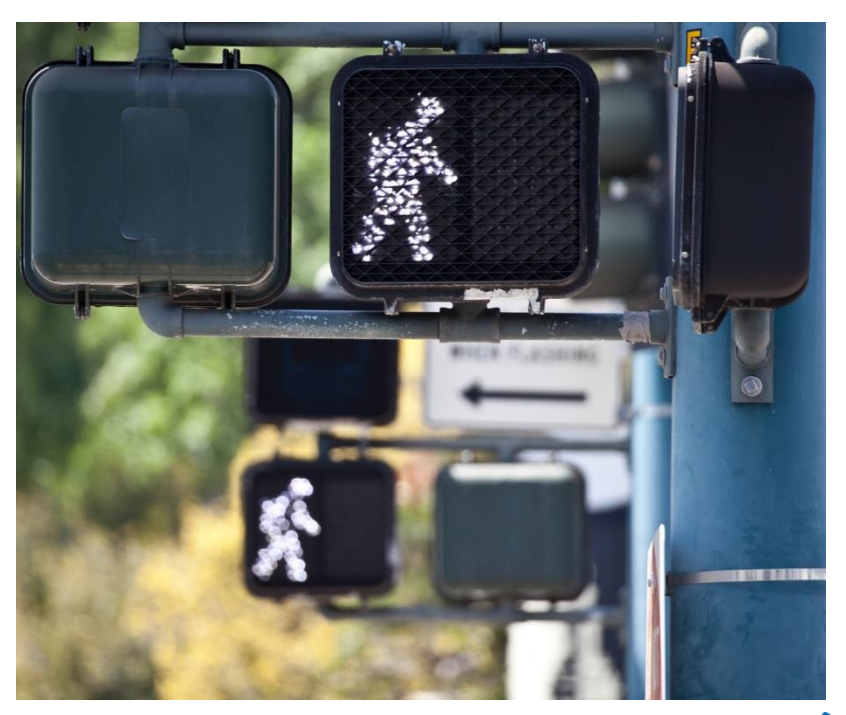

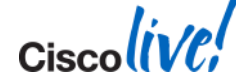

#### **Global Resources - Policies**

**Global Policy Usage Scenarios** 

#### "Policies" used in two ways:

- 1. Domain Infrastructure Settings Domain Admin "opts-in" to globally-defined Domain-wide Policy
- 2. Server Settings Global Policy chosen from UCS Resource

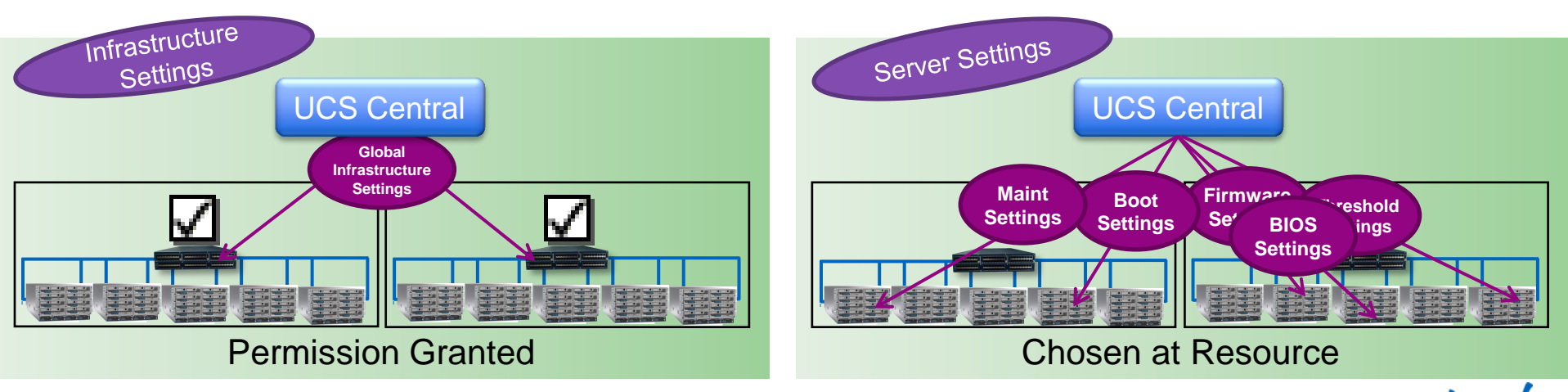

Cisco Public

Cisco

### **Global Resources - Policies**

Global Resource Policy Ownership – Example

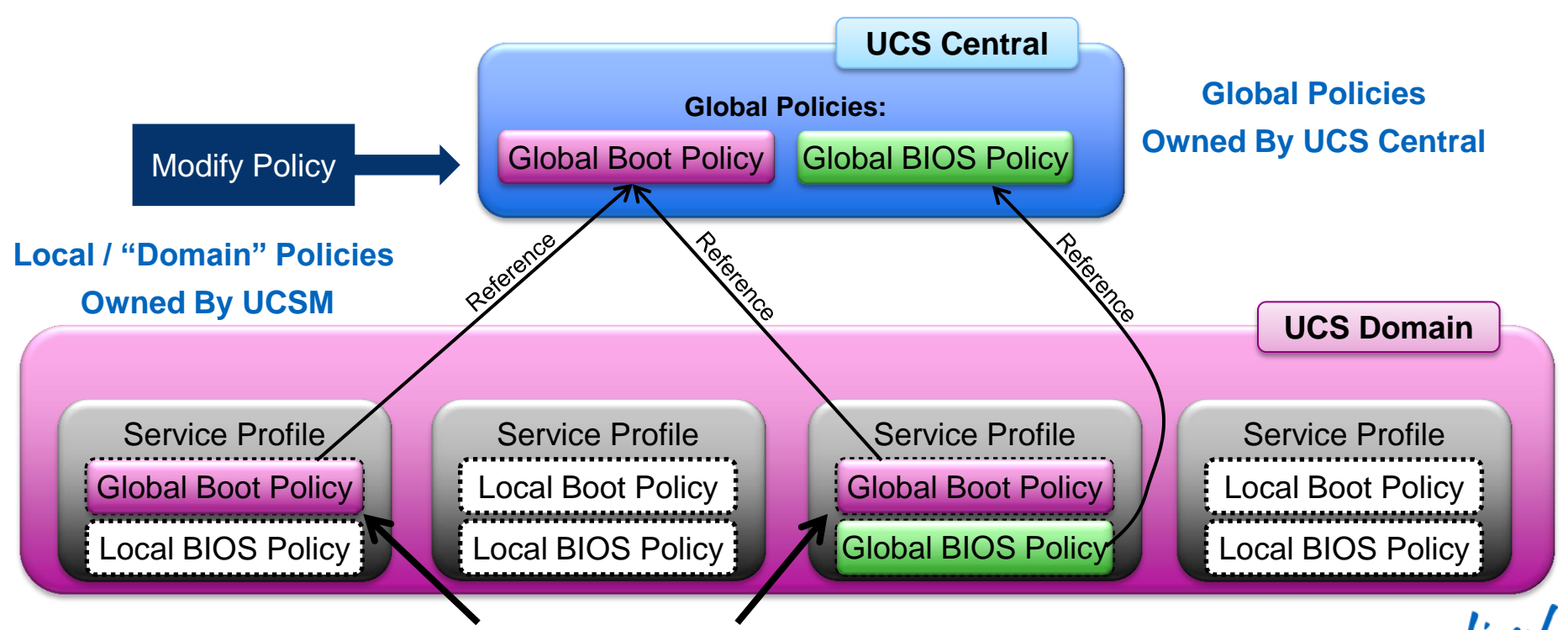

#### Global Policy Changes are Inherited

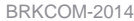

© 2014 Cisco and/or its affiliates. All rights reserved

Cisco Public

UCSM admin selects, either:

**Global Resources - Policies** 

Global Policy Usage Scenarios: Host Firmware

- Local (Domain) Policy
- Global Policy

| 5 | Boot Order | Virtual Machines   | FC Zones        | Policies  | Server Details | CIMC Sessions  | FSM     | VIF Paths   | Faults | Events |            |
|---|------------|--------------------|-----------------|-----------|----------------|----------------|---------|-------------|--------|--------|------------|
| F | olicies    |                    |                 |           |                |                |         |             |        |        |            |
|   | BIOS Poli  | с <del>у</del>     |                 |           |                |                |         |             | 8      |        |            |
| l |            | -                  |                 | _         |                |                | _       | _           | 0      |        |            |
| l | Firmware   | e Policies         |                 |           |                |                |         |             | 8      |        |            |
| l |            |                    |                 |           |                |                |         |             |        |        |            |
| l | Host F     | Firmware: Select ( | (Default policy | / used by | y default) 🔻   | 🛨 Create Hos   | t Firmw | are Package | э      |        |            |
| l |            | Select (           | (Default policy | used by   | / default)     |                |         |             |        |        |            |
| l | Host Firn  | ware Inst D        | omain Polici    | ies       |                | and Country of |         |             |        |        |            |
|   | Packag     | e to Sir           | lahal Daliaia   | _         | pr<br>N        | ents.          | IOSC FI | rmware      |        |        | UCS Manage |
| I |            | Mage 2.1.1e        | iodal Policie   | :5        |                | 🗙 Clear        |         |             |        |        |            |
| l | Manage     | ement Firm         | _               |           |                | 1.204          |         |             |        |        |            |
| l |            |                    |                 |           |                |                |         |             |        |        |            |
| l | IPMI Acc   | ess Profile Polic  | У               |           |                |                |         |             | 8      |        |            |
| l | Power Co   | ontrol Policy      |                 |           |                |                |         |             | 8      |        |            |
| l | Ecrub Do   | licu               |                 |           |                |                |         |             | ~      |        |            |
| l | SCrub Po   | iicy               |                 |           |                |                |         |             | ~      |        |            |
|   | Serial ov  | er LAN Policy      |                 |           |                |                |         |             | 8      |        | a livel    |
|   | 17 14      |                    |                 |           |                | 01 0           |         |             |        |        |            |

© 2014 Cisco and/or its affiliates. All rights reserved.

Cisco Public

#### Where Does a Global Policy Live?

Shadow-Object Creation - Example

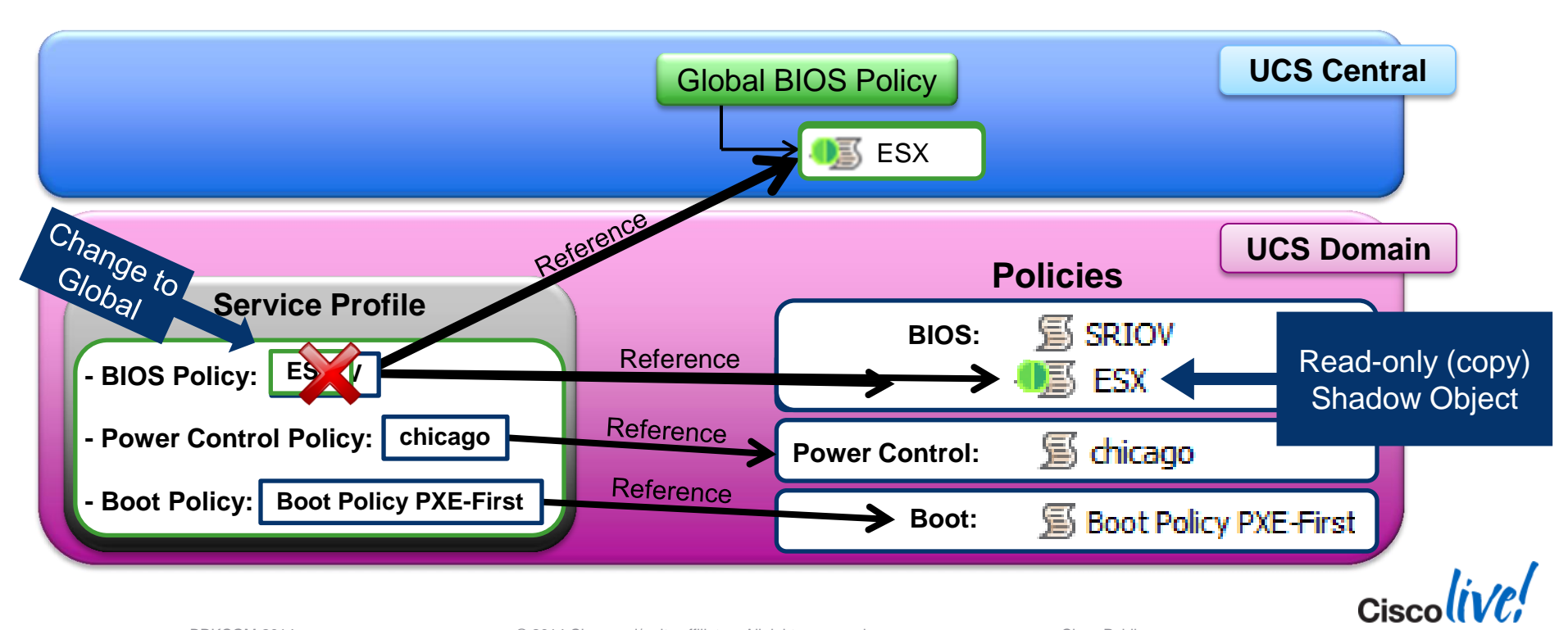

#### Where Does a Global Policy Live?

Shadow-Object Modification - Example

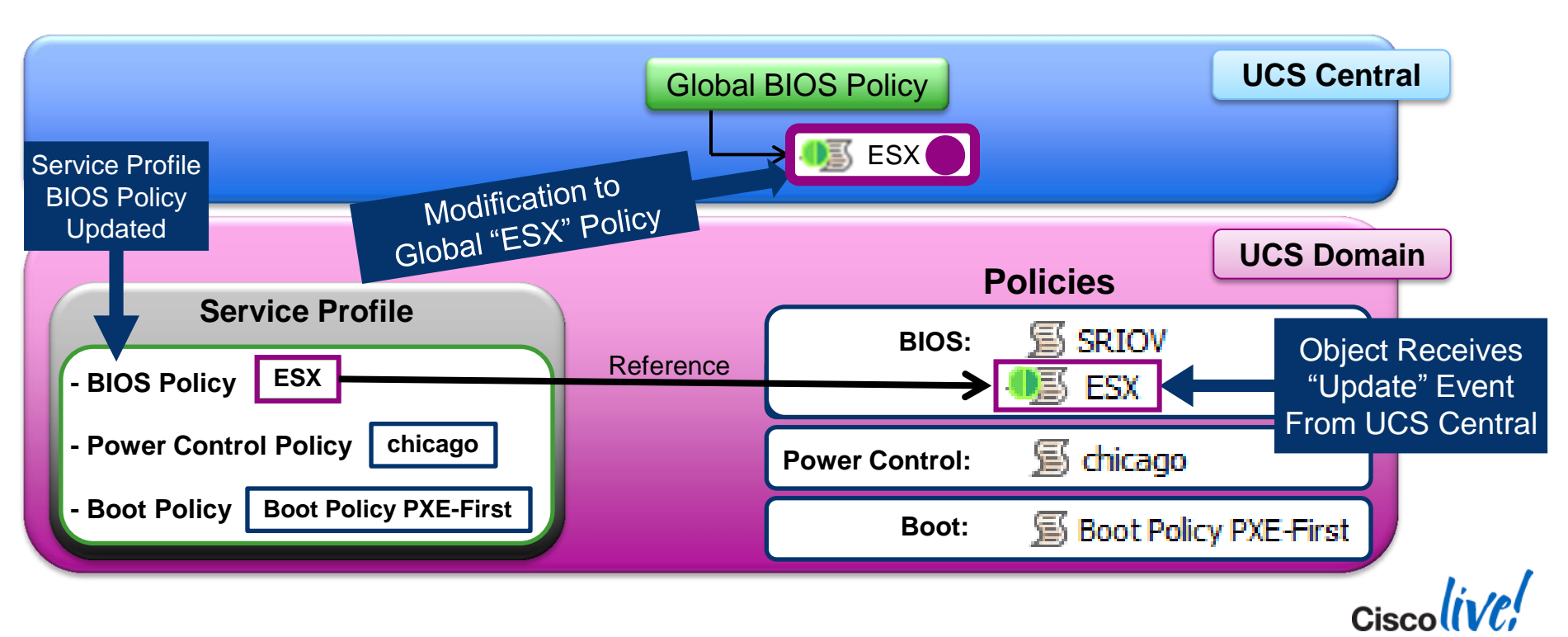

#### Where Does a Global Policy Live?

Shadow-Object De-reference - Example

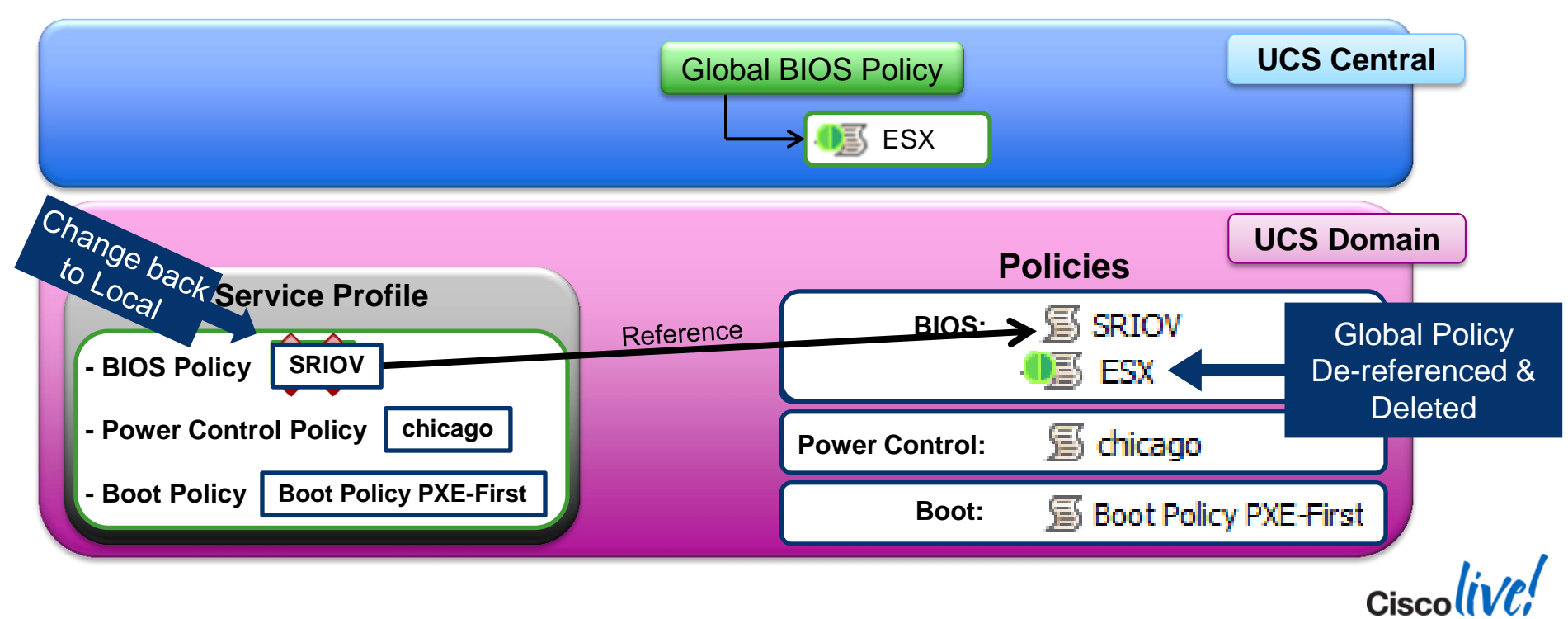
# Demo #2

**Controlling Server Settings with Global Policies** 

- Create & Use Global Policies
  - Maintenance Policies
  - BIOS Policies
  - Others
- Change Global Policy
- Dereference Global Policy

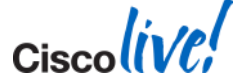

# **UCS Central Features**

Taking Advantage of Core Capabilities

#### Provides 5 Key "Global" UCS Functions:

- 1. Information Dashboard
  - Inventory
  - Faults / Logs
  - Statistics
- 2. Identifier / ID Pool Management
- 3. Domain-wide Infrastructure Policies
  - Admin Settings & Enforcement
- 4. Server Policies
  - Component Settings
  - Policy Subscription
- 5. Workload Mobility
  - Global Service Profiles
  - Site Specific Settings

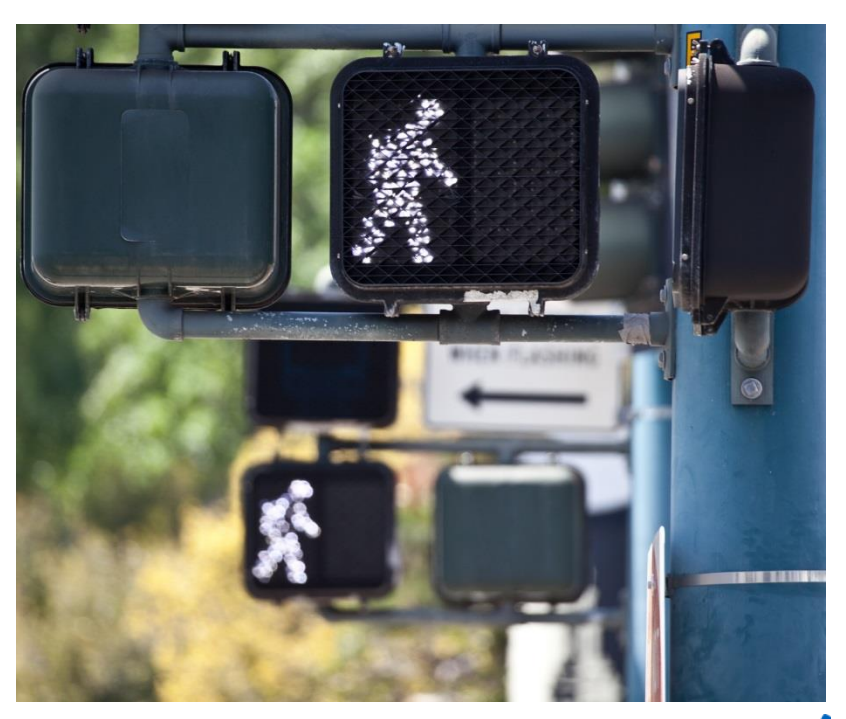

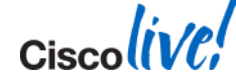

© 2014 Cisco and/or its affiliates. All rights reserved.

# **Workload Mobility**

Requires: Common / Global Resources

Why – Common / Global Resources?
✓ Simplification → One "Source of Truth" vs. Many Disjoint Resources
✓ Enforceability → Admin Policies can be Prescribed for Standardisation
✓ Consistency → Same Experience in all UCS Domains

Portability  $\rightarrow$  Requires all of the above....

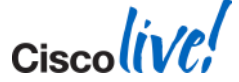

# Analogy: Local Traffic Rules = Local Traffic Policies

- Two specific regions
  - Mainland China RH driving
  - Hong Kong LH driving
- Independent ecosystems
   → No problem
- Vehicle moves from Mainland China to Hong Kong
   → Problem
- Need: Common "Driving" Policy
   → U.S. to/from Canada

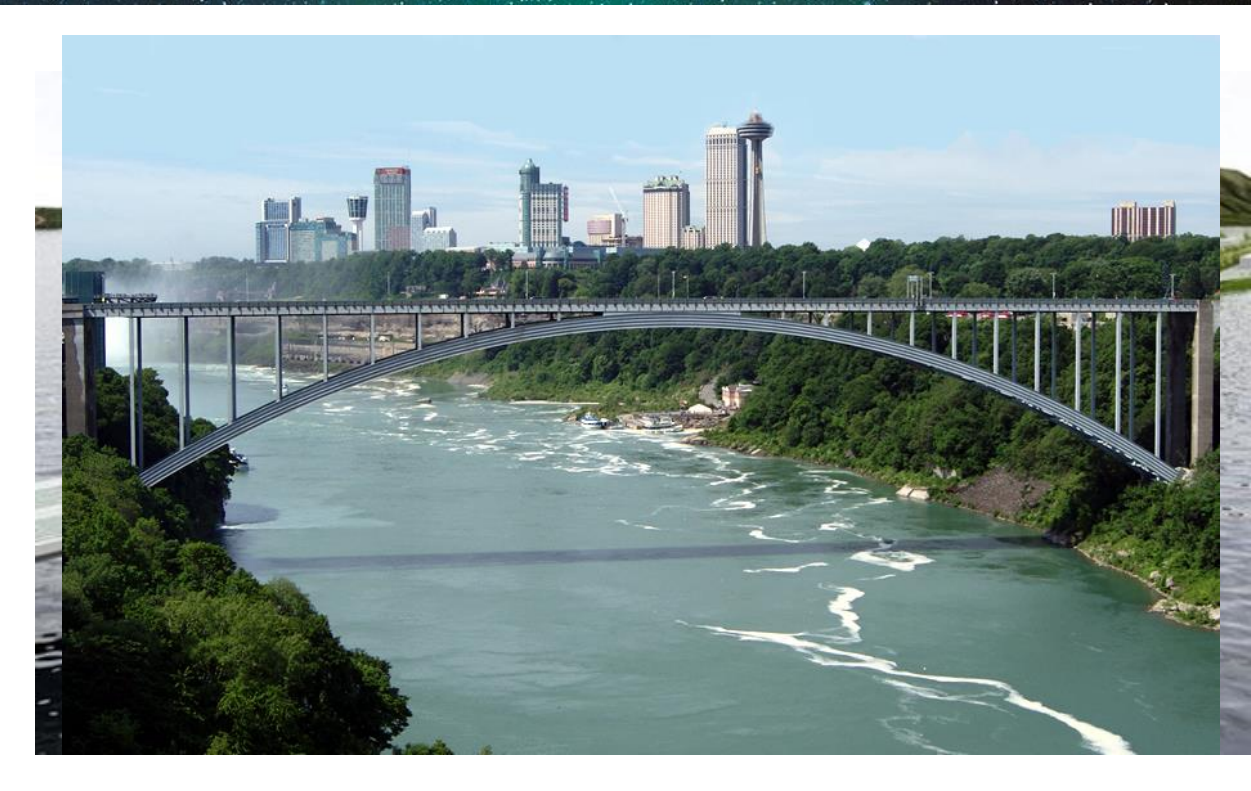

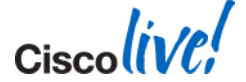

Source: www.fastcompany.com/1660258/ingenious-flipper-bridge-melds-left-side-drivers-right-side-drivers and www.tourist-spots.lv2lvu.com

Cisco Public

# **Workload Mobility**

The "vehicle" for workload mobility is a Global Service Profile

|                                             | UCS Faults                                                                                         |
|---------------------------------------------|----------------------------------------------------------------------------------------------------|
| cisco UCS Central                           |                                                                                                    |
|                                             | 1 0 7 7                                                                                            |
|                                             |                                                                                                    |
| Equipment Servers Network Storage Operation | ns Management   Statistics   Administration                                                        |
| Filter (au                                  | 🐟 Servers 🕨 👼 Global Service Profiles 🕨 📥 root 🕨                                                   |
|                                             | acme web 1                                                                                         |
| V Servers                                   |                                                                                                    |
|                                             | General Network Storage VNICNHBA Placement Boot Order Server Details Policies Status Faults Events |
| state web 1                                 |                                                                                                    |
| ▶ 🛓 Sub-Organizations                       | and the service Profile Association and Unassign SP Set Desired Power State in KVM Console         |
| Figure Global Service Profile Templates     | Overall Status: 🖡 config                                                                           |
| 🖡 🐬 Local Service Profiles                  | Association                                                                                        |
| 🕨 🎹 Local Service Profile Templates         | Accepted Cartes C. accepted                                                                        |
| Policies                                    | Associate State: Sassociating                                                                      |
| 🐑 💮 Pools                                   | Associated Server: <u>compute/sys-1007/cnassis-1/olade-2</u>                                       |
| 🛉 💑 root                                    | UCS Domain: UCSM1                                                                                  |

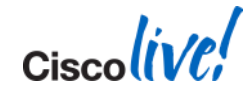

## **Global Service Profiles**

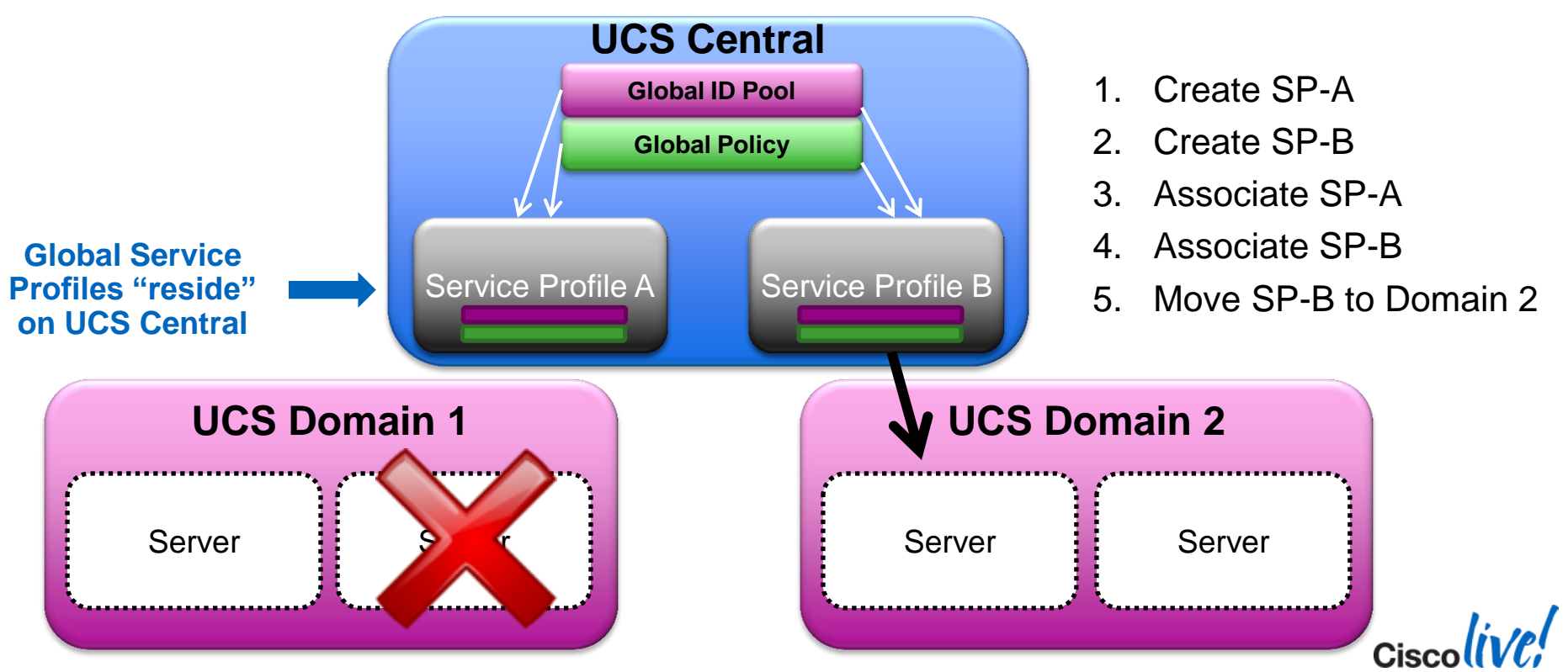

BRKCOM-2014

© 2014 Cisco and/or its affiliates. All rights reserved.

#### **Global Server Pools**

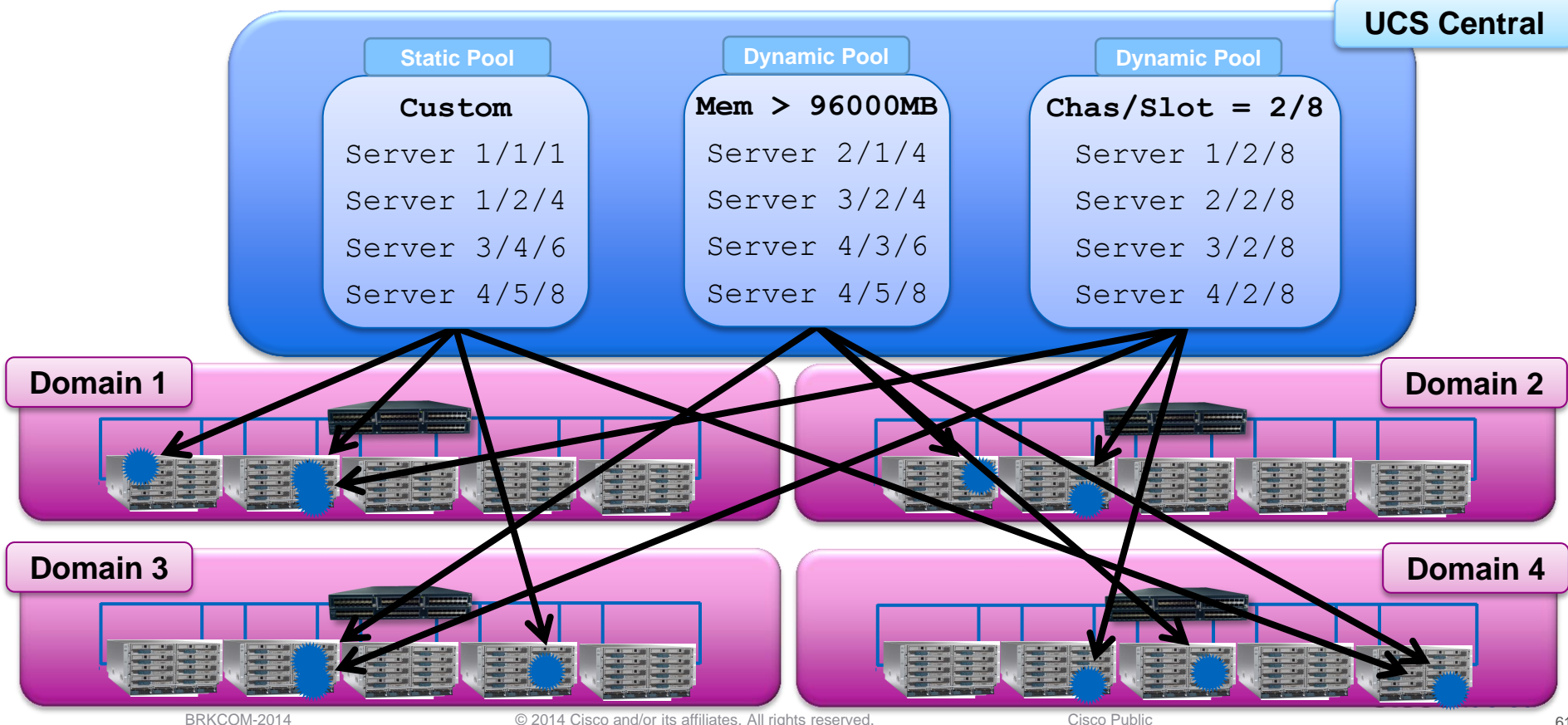

## **Global Service Profile Templates**

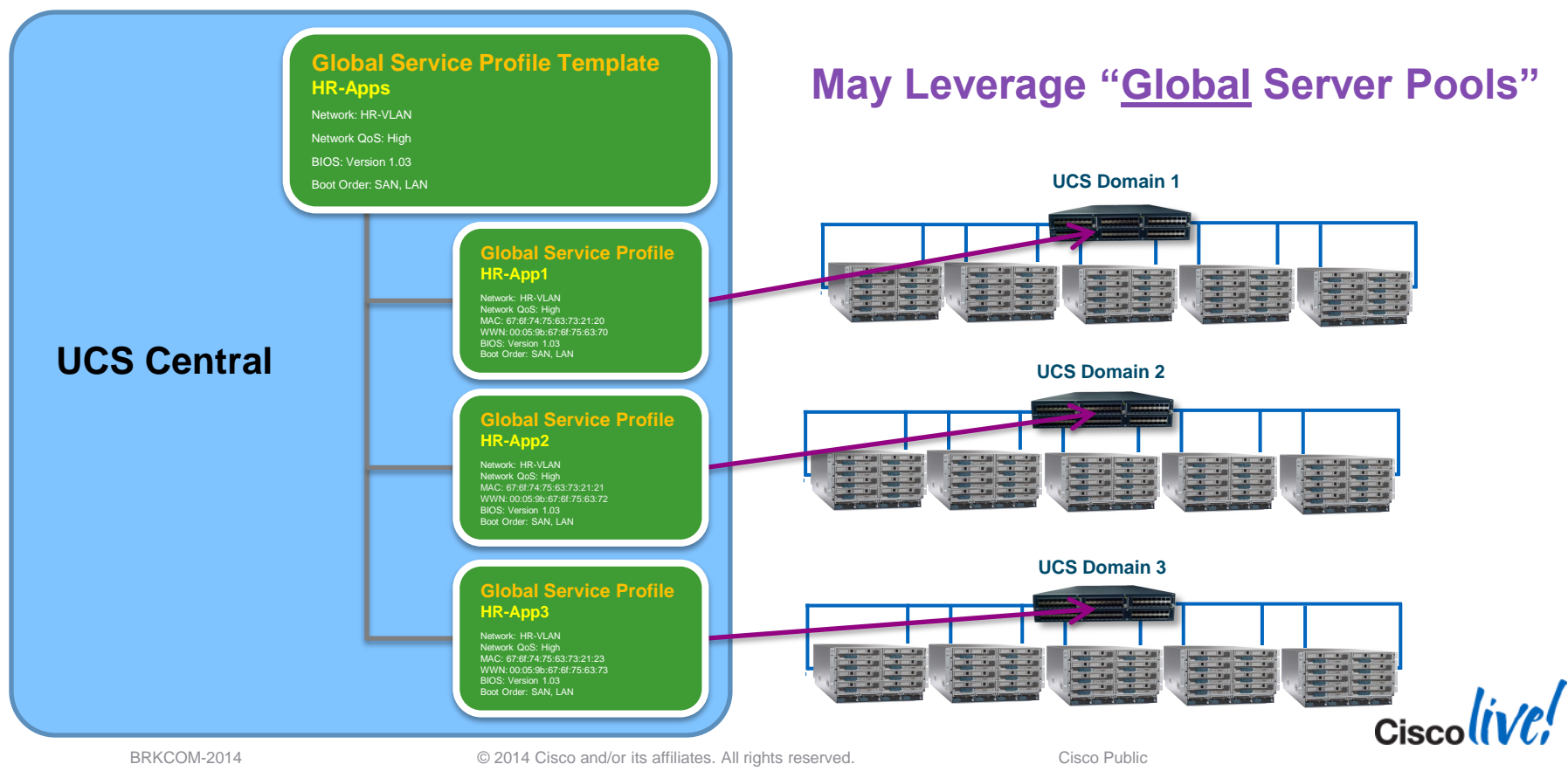

# How Does This Look in UCSM?

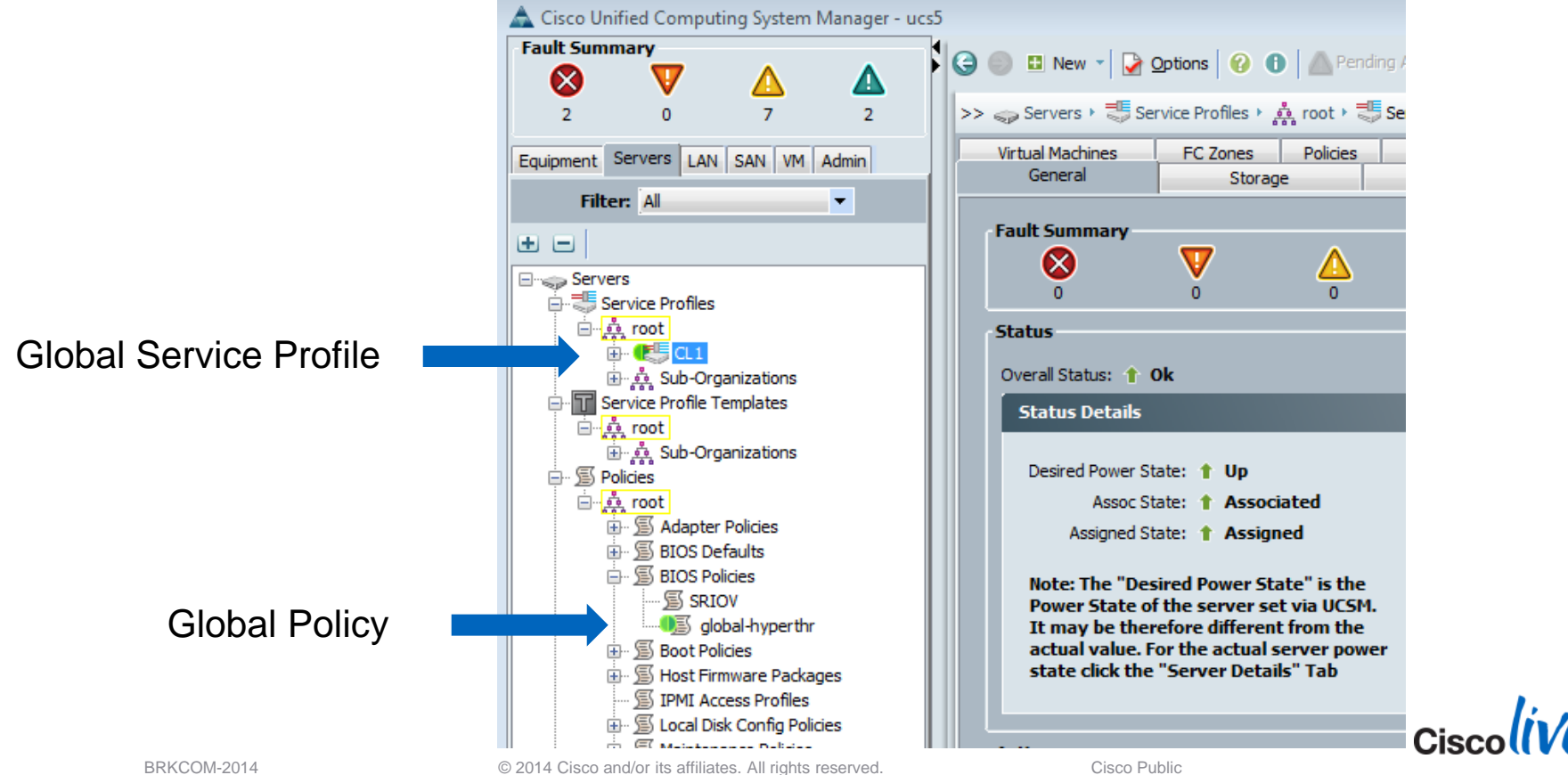

# **Can UCS Central Help Me Provision VLANs?**

**Review: Provisioning VLANs without UCS Central** 

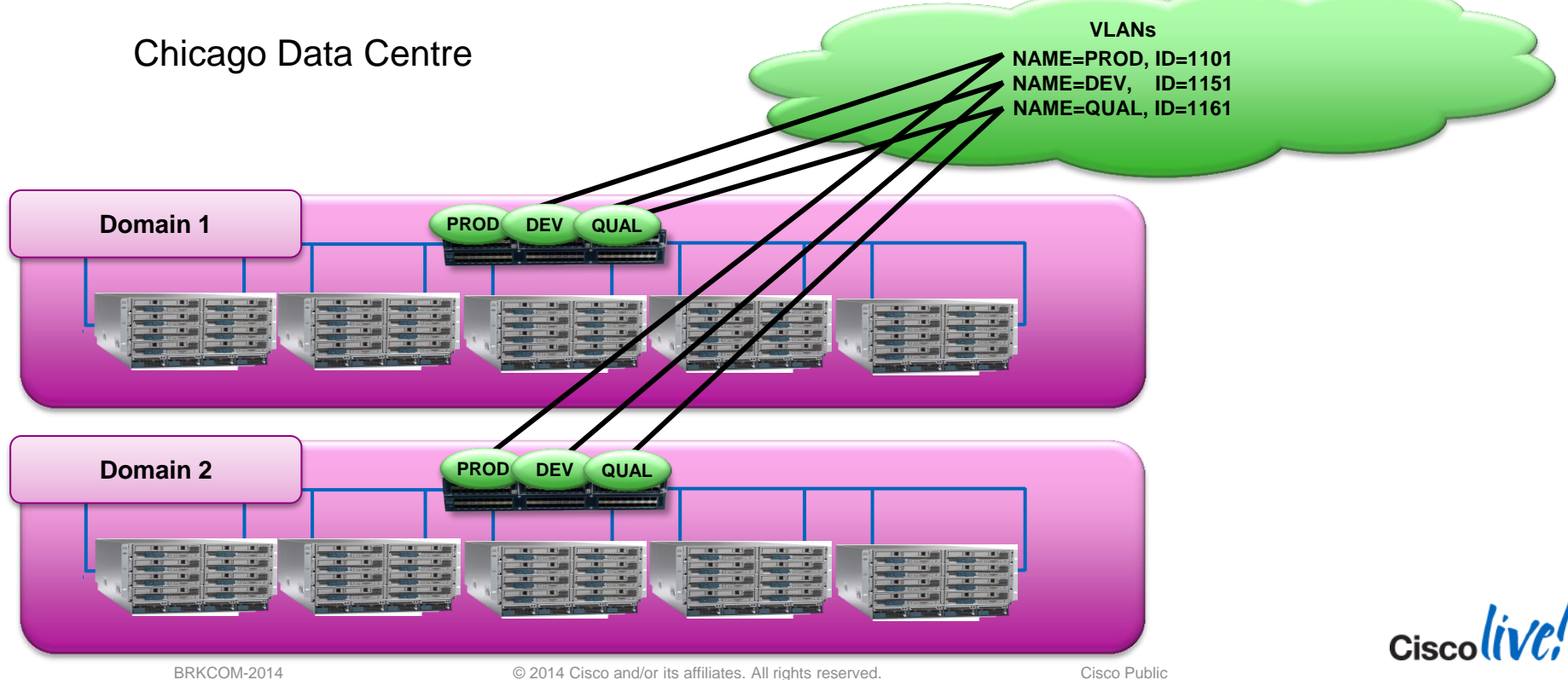

# **Can UCS Central Help Me Provision VLANs?**

#### **Review: Provisioning VLANs without UCS Central**

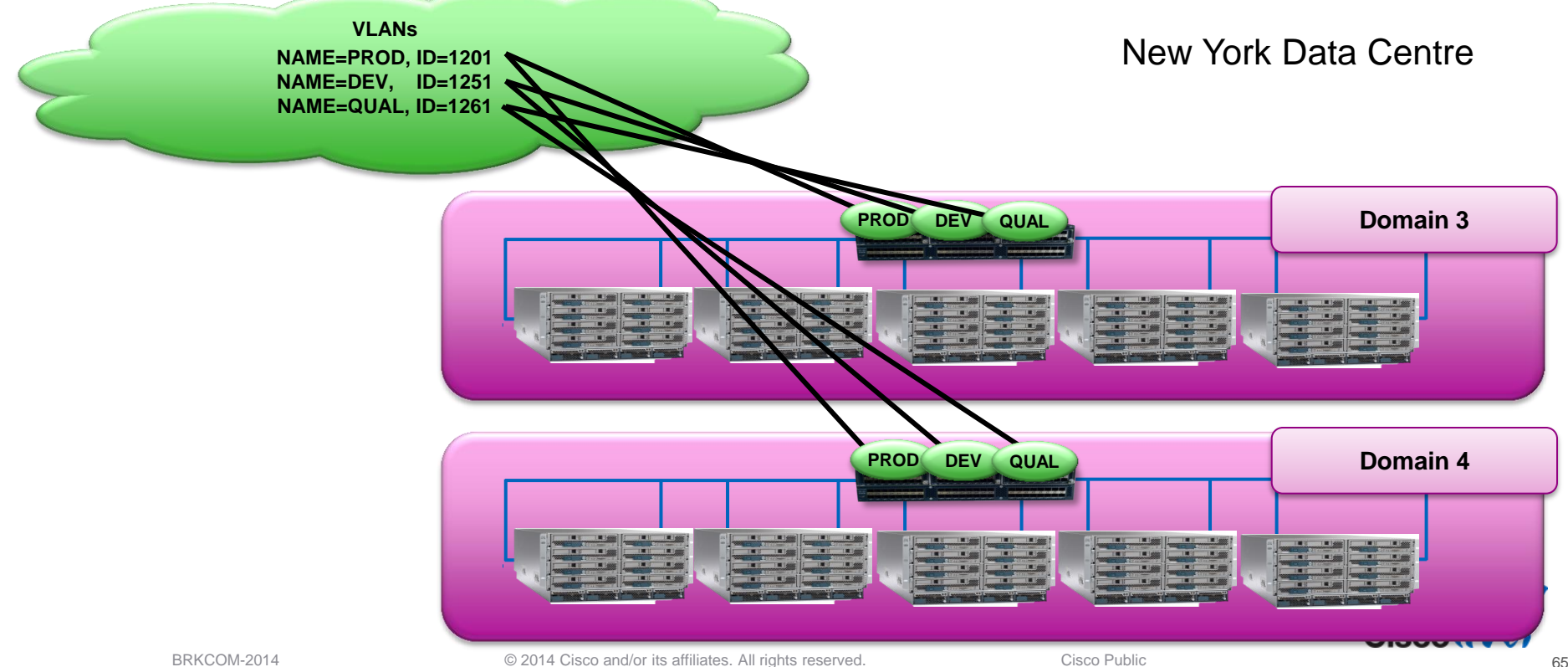

#### Site Specific Settings **VLAN ID Aliasing**

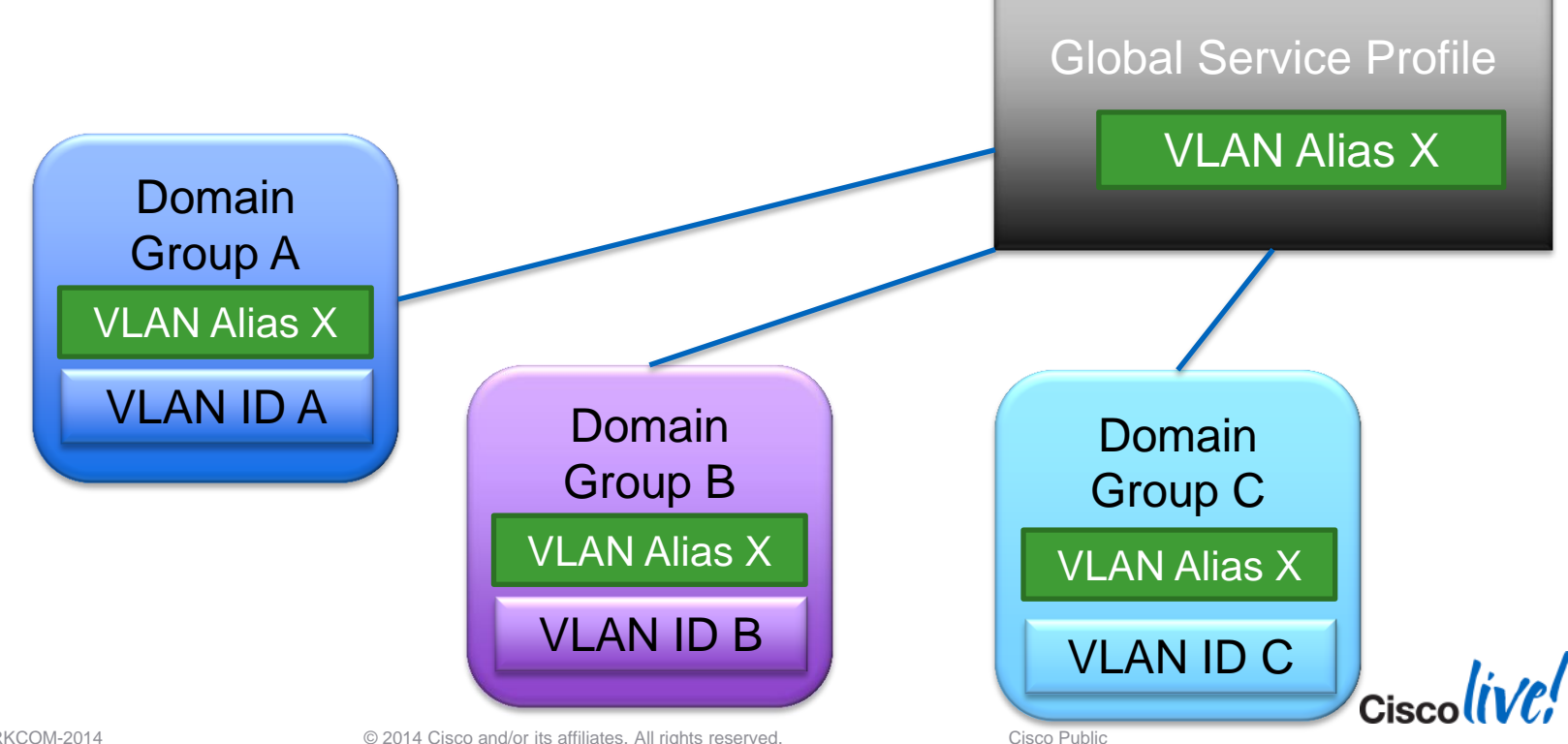

© 2014 Cisco and/or its affiliates. All rights reserved.

# **Provisioning VLANs with UCS Central**

Using VLAN ID Aliasing Across Two Sites (Example)

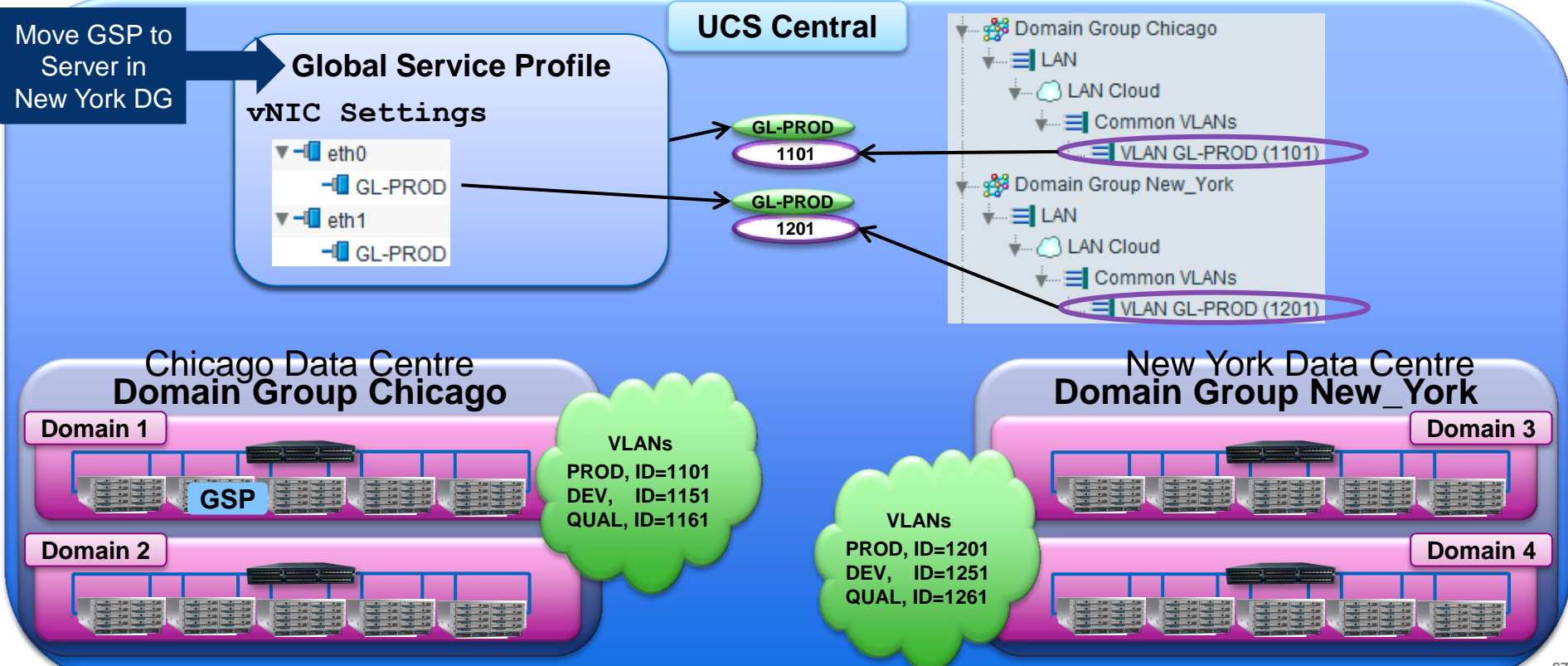

#### **Demo #3** Global Service Profile Mobility & Global Server Pools

- Create Global Server Pool (time permitting)
- Create Global Service Profile
  - Use Global Policies & Global Pools
  - Associate with any server
- Create Global Service Profile Template (time permitting)
  - Associate with Global Server Pool
  - Create Global Service Profiles from Global Service Profile Template
- Migrate Global Service Profile from one Domain to another Domain

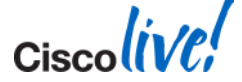

# **UCS Central Features**

Summary

Provides 5 Key "Global" UCS Functions:

- **1.** Information Dashboard
  - Inventory
  - Faults / Logs
  - Statistics
- 2. Identifier / ID Pool Management
- 3. Domain-wide Infrastructure Policies
  - Admin Settings & Enforcement
- 4. Server Policies
  - Component Settings
  - Policy Subscription
- 5. Workload Mobility
  - Global Service Profiles
  - Site Specific Settings

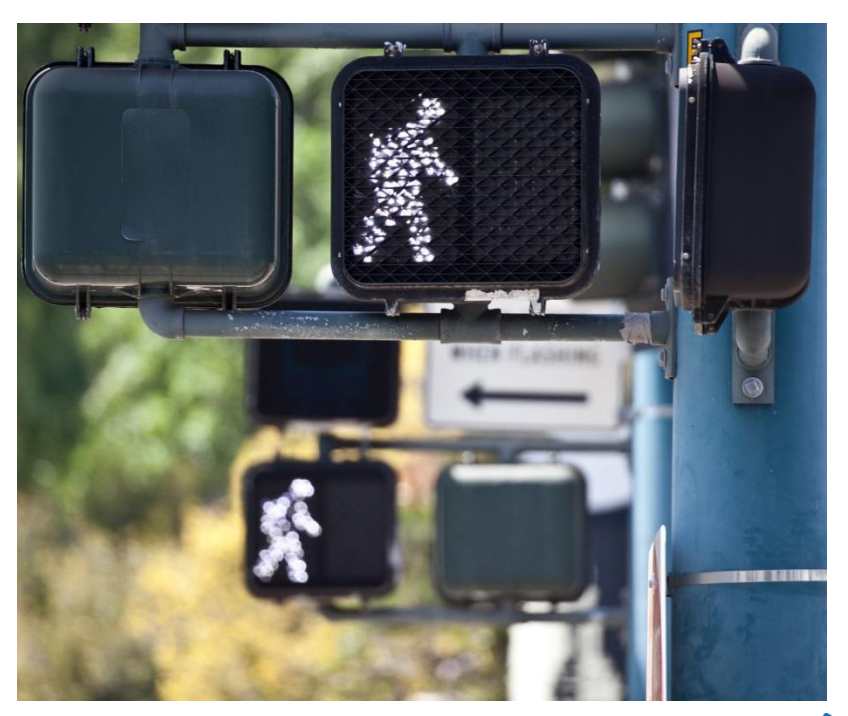

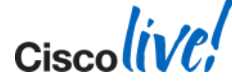

© 2014 Cisco and/or its affiliates. All rights reserved.

Ciscolive!

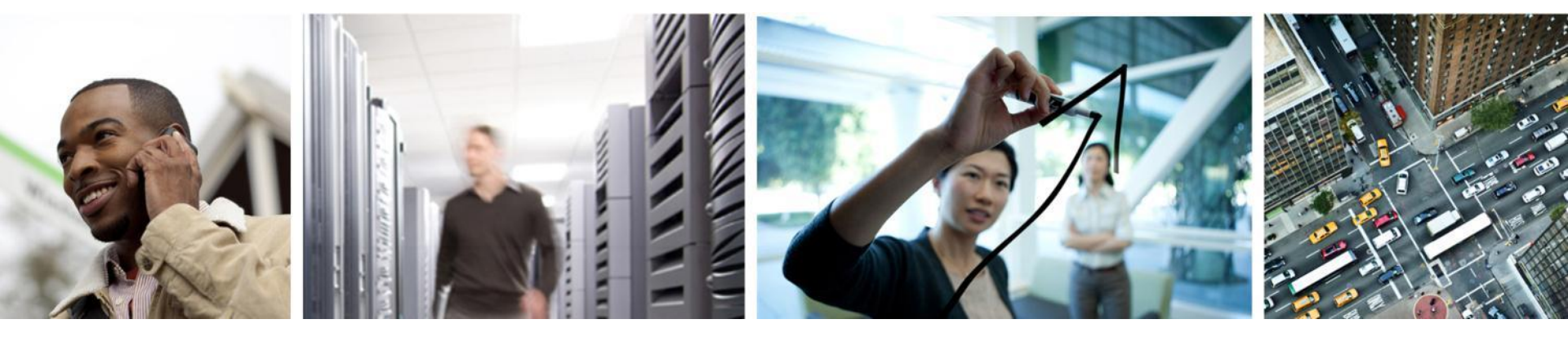

# Transitioning to UCS Central

## **One Technique**

UCS Central and My Existing Environment – How Do I Get There?

- There is no "Easy Button" !
- The benefits are worth the effort
- Practice with UCS Platform Emulator
- See:

http://communities.cisco.com/ucs

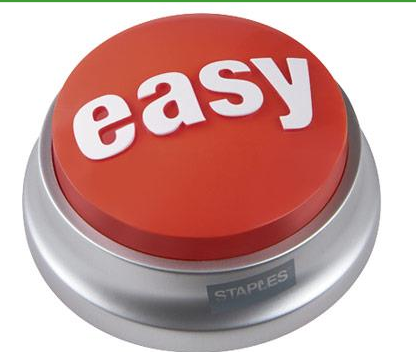

| <br>Unified Computing System (UCS)                                                                                                    | •                                                       |
|----------------------------------------------------------------------------------------------------|---------------------------------------------------------|
| UCS Central and My Existing Environment - Ho<br>get there?<br>Posted by btereick in Unified Computing System (UCS) on Oct 2, 2013 9:16:30 PM                                                                                                    | ow do l                                                 |
| One of the UCS Central questions I frequently get asked is, "How can I take advantage of UCS Central if I am already running multiple UCS instances that use local policies, local ID pools, and local Service Profiles? I want to take advantage of UCS Central features, but I am just not ready to hand the keys over to a central manager requiring the use of Global policies, ID pools, and Service Profiles."<br>This is a great question and a question worthy of some education around UCS Central capabilities. I like to call this type of environment a "brownfield" environment. In other words, this type of environment is already running multiple UCS instances; each environment is simply being managed one UCS Manager instance | f Like     0       8+1     0       in Share       Tweet |
| at a time.<br>Let's start with a high level description of the functional capabilities of UCS Central. UCS Central is a tool<br>that delivers these Global UCS management capabilities:<br>1. Centralized information dashboard<br>2. Centralized configuration tool for Domain-wide settings                                                                                                    |                                                         |

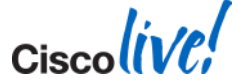

© 2014 Cisco and/or its affiliates. All rights reserved.

ralized management tool for Service Profile administration & mobility

#### **One Technique**

UCS Central and My Existing Environment – How Do I Get There?

- 1. Start Simple Register all Domains to UCS Central
- 2. Slowly and carefully opt-in to Domain-wide Admin Policies
- 3. Define Global Pools and Policies
- 4. Define Global Service Profile Templates  $\rightarrow$  Change Philosophy!
- 5. Start the retrofit

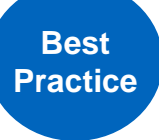

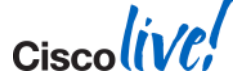

# "Ease-in" to Global Policy Usage

#### Best Practice

- "Opt-In" to global policies over time (as comfort increases)
- Remember:
  - Global Policy resolution can revert back to local
  - Global Policy resolution promotes administrative scalability

| All Global Determines whether the Capability Catalog and infrastructure & Catalog Firmware:                                                                                                    |  |
|----------------------------------------------------------------------------------------------------|--|
| Determines whether the Capability Catalog and                                                                                                    |  |
| or come from Cisco UCS Central.                                                                                                    |  |
| Time Zone Management: <ul> <li>Local</li> <li>Global</li> </ul> Determines whether the time zone and NTP server settings are defined locally or comes from Cisco UCS Central.                                                                                                    |  |
| Communication Services:  Communication Services: Communication Services: Commu |  |
| Global Fault Policy: <ul> <li>Local</li> <li>Global</li> <li>Global</li> <li>Determines whether the Global Fault Policy is defined locally or in Cisco UCS Central.</li> </ul>                                                                                                    |  |
| User Management: O Local O Global O Determines whether authentication and native domains, LDAP, RADIUS, TACACS+, trusted points, locales, and user roles are defined locally or in Cisco UCS Central.                                                                                                    |  |
| DNS Management: <ul> <li>Local</li> <li>Global</li> </ul> Determines whether DNS servers are defined locally or in Cisco UCS Central.                                                                                                    |  |
| Backup & Export Policies: <ul> <li>Local</li> <li>Global</li> </ul> <li>Determines whether the Full State Backup Policy and All Configuration Export Policy are defined locally or in Cisco UCS Central.</li>                                                                                                    |  |
| Monitoring: O Local O Global Determines whether Call Home, Syslog, and TFTP Core Exporter settings are defined locally or in Cisco UCS Central.                                                                                                    |  |
| SEL Policy: O Local O Global Determines whether the SEL Policy is defined locally or in Cisco UCS Central.                                                                                                    |  |
| Power Allocation Policy:  O Local O Global Determines whether the Global Power Allocation Policy is defined locally or in Cisco UCS Central.                                                                                                    |  |
| Power Policy: • Local • Global Determines whether the Power Policy is defined locally or in Cisco UCS Central.                                                                                                    |  |

Ciscolive!

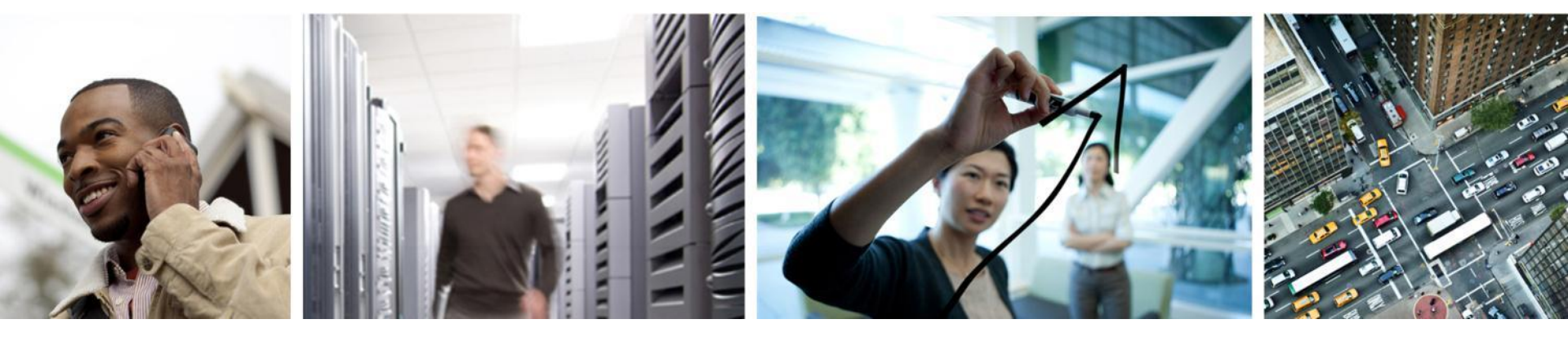

#### What's Next for UCS Central?

# **UCS Central - Today**

#### Provides 5 Key "Global" UCS Functions:

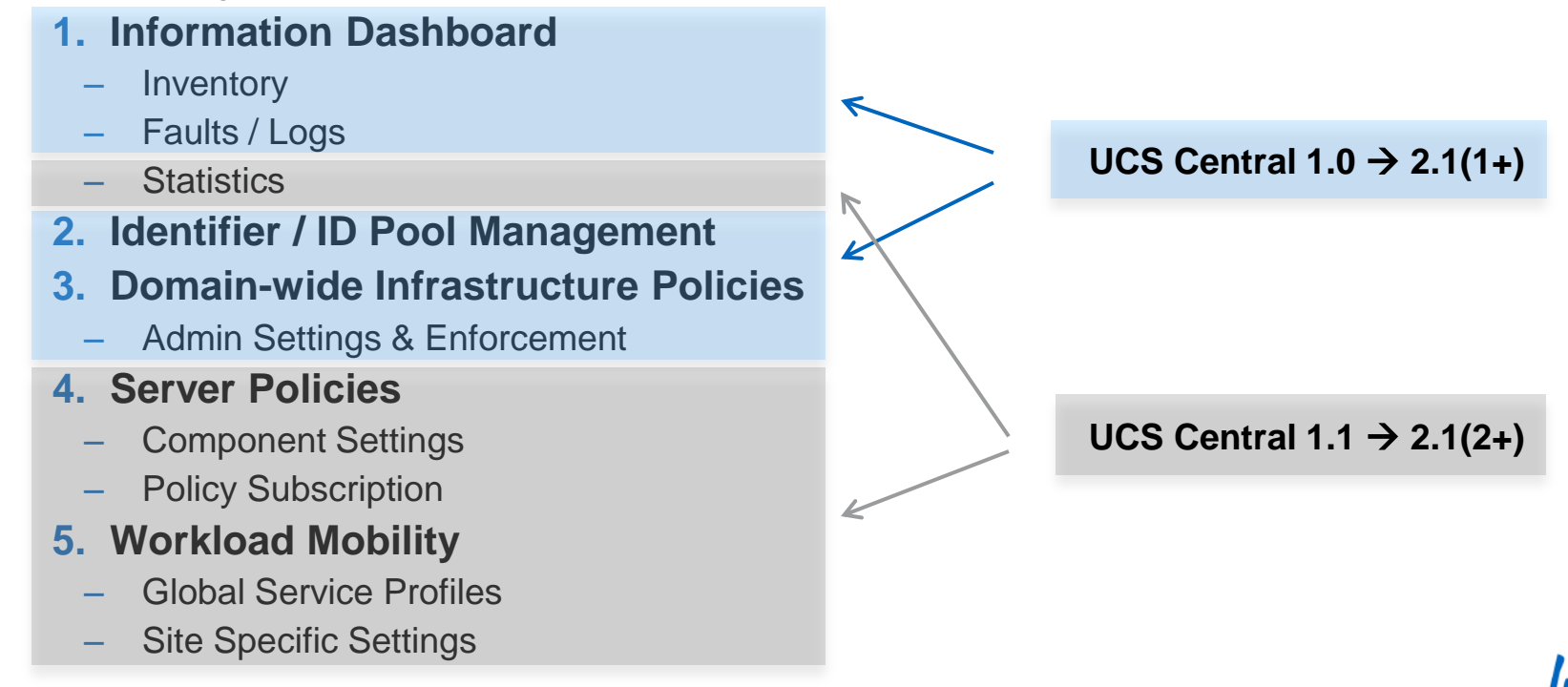

# **UCS Central 1.1 Patch**

#### UCS Central 1.1(1b) patch

- Released October 31, 2013
- Addresses:
  - Cosmetic bugs
  - A couple of top customer implementation issues
- Adds Nested LDAP group support with Active Directory

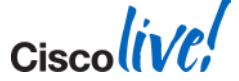

# What's Next ? – "Pasadena 2+"

Version - UCS Central 1.2 FCS – Late CQ1 / 2014

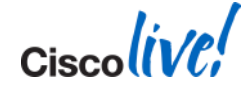

# What's Next ? – "Pasadena 2+"

Design Goal / Main Themes:

- Focuses on faster transition to UCS Central (for existing UCS customers)
- Additional Operational Features
  - Sequential IDs
  - Direct server control
- Additional reporting features (Power / Thermal)
- Support for Microsoft SQL Server (stats DB)
- Fully backwards compatible to UCSM 2.1.(2+)
- Other improvements based on customer feedback

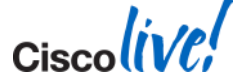

# UCS Central 1.2

"Policy Browser" Preview

|           |                         |                         |                         |                 |               | UCS Faul      | ts        |    |           |             |
|-----------|-------------------------|-------------------------|-------------------------|-----------------|---------------|---------------|-----------|----|-----------|-------------|
| cisco     | UCS Central             |                         |                         |                 |               | 0             | V         | Δ  |           |             |
| cibeo     |                         |                         |                         |                 |               | 0             | 12        | 22 | 18        |             |
|           |                         |                         |                         |                 | l.            |               |           |    |           |             |
| Domains   | Servers   Network   Sto | orage   Operations Mana | gement   Statistics     | Logs and Faults | I Administra  | tion I In     | nport     |    |           |             |
| Equipment | UCS Fault Summary       |                         |                         |                 |               |               |           |    |           |             |
| Filter:   | All                     | <b>_</b>                |                         |                 |               |               |           |    |           |             |
| ▶ SUCS    | Domains                 |                         | UCS Domains             |                 |               |               |           |    |           |             |
|           |                         |                         | Summan                  |                 | 212           |               |           |    |           | Import      |
|           |                         |                         | In Use                  |                 | Availab       | le<br>) of 16 |           |    |           | UCSM-based  |
|           |                         |                         | Servers:                |                 | 0             | /             |           |    |           | Policies    |
|           |                         |                         |                         |                 |               |               |           |    |           |             |
|           |                         |                         | UCS Domains Fabric Inte | erconnects Serv | ers Chassis F | ex Status     |           |    |           |             |
|           |                         |                         | Systems Firmware Us     | age             |               |               |           |    |           |             |
|           |                         |                         |                         |                 |               |               |           |    |           |             |
|           |                         |                         | A Filter (off)          |                 |               |               |           |    |           |             |
|           |                         |                         | UCS Name                | Owner           | Site          | Des           | scription | To | otal Serv |             |
|           |                         |                         | ucsm4                   |                 |               |               |           | 8  |           |             |
|           |                         |                         | ucsm5                   |                 |               |               |           | 8  |           |             |
|           |                         |                         |                         |                 |               |               |           |    |           | 1. 1        |
|           |                         |                         |                         |                 |               |               |           |    |           | o:=== lin/e |
|           |                         |                         | 111                     |                 |               |               |           |    |           |             |

|                                     |                  |                                  | UCS Faults | <b>17</b> • | Δ.             |                   | Preferences     | Log Out  |
|-------------------------------------|------------------|----------------------------------|------------|-------------|----------------|-------------------|-----------------|----------|
| cisco UCS Centra                    |                  |                                  | 0          | 12 22       | 2 19           |                   |                 |          |
| Domains   Servers   Netwo           | ork   Storage    | Operations Management            | Statistics | Logs and F  | aults I Admini | stration I Import |                 |          |
| Import policies, pools, vLANs, vSAN | s from UCS domai | s registered with UCS Central.   |            |             |                |                   |                 |          |
| LAN Connectivity Policy             | - Search         | oolicies, pools, vLANs, vSANs in | UCS Domain | s by name   |                |                   | Search          |          |
| BIOS Policy                         | A                |                                  |            |             |                |                   |                 |          |
| Boot Policy                         |                  |                                  |            |             | 1              |                   | 🕸 Refresh 🛛 Rec | cords: 0 |
| CIM XML Policy                      |                  | Туре                             |            | Or          | 9              | UCS Domain        | Domain Group    | (        |
| Call Home Policy                    |                  |                                  |            |             |                |                   |                 |          |
| DNS Policy                          |                  |                                  |            |             |                |                   |                 |          |
| Dynaminc vNIC Connection Pol        | icy 🗸            |                                  |            |             |                |                   |                 |          |
|                                     |                  |                                  |            |             |                |                   |                 |          |
|                                     |                  |                                  |            |             |                |                   |                 |          |
|                                     |                  |                                  |            |             |                |                   |                 |          |
|                                     |                  |                                  |            |             |                |                   |                 |          |
|                                     |                  |                                  |            |             |                |                   |                 |          |
|                                     |                  | Choose                           | UCSM       | Policy ty   | ре             |                   |                 |          |

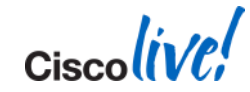

| alialis                                                                            | UCS Fault  | s               |            |                | Dreferences     | Log Out About Help |
|------------------------------------------------------------------------------------|------------|-----------------|------------|----------------|-----------------|--------------------|
| cisco UCS Central                                                                  | ⊗          | ▼ 🔺             |            |                | Freierences     | Log Out About Help |
|                                                                                    | 0          | 12 22           | 20         |                |                 |                    |
|                                                                                    |            |                 |            |                |                 |                    |
| Domains   Servers   Network   Storage   Operations Management                      | Statistics | Logs and Faults | Administra | ation I Import |                 |                    |
|                                                                                    |            |                 |            |                |                 |                    |
| Import policies, pools, vLANs, vSANs from UCS domains registered with UCS Central. |            |                 |            |                |                 |                    |
| LAN Connectivity Policy 👻 Test                                                     |            |                 |            |                | Search          | ~                  |
|                                                                                    |            |                 |            |                |                 |                    |
| 🗄 Import 🔰 📴 Properties (UCS View) 🗸                                               |            |                 |            |                | 🕸 Rr 🥑 n 👘 Reco | rds: 1 Showing: 1  |
| Name Type                                                                          |            | Org             |            | UCS Domain     | Jomain Group    | Ownership          |
| Search AN Connectivity Poli                                                        | icy        | org-root        | ucs        | m4             | đA              | Local              |
|                                                                                    |            |                 |            |                |                 |                    |
|                                                                                    |            |                 |            |                |                 |                    |
|                                                                                    |            |                 |            |                |                 |                    |
|                                                                                    |            |                 |            |                |                 |                    |
|                                                                                    |            |                 |            |                |                 |                    |
|                                                                                    |            |                 |            |                |                 |                    |
|                                                                                    |            |                 |            |                |                 |                    |
|                                                                                    |            |                 |            |                |                 |                    |
|                                                                                    |            |                 |            |                |                 |                    |
|                                                                                    |            |                 |            |                |                 |                    |
| Enter Search                                                                       | n terms ar | nd select "Sea  | arch" but  | ton            |                 | ,                  |
|                                                                                    |            |                 |            |                |                 | a linte            |
|                                                                                    |            |                 |            |                |                 |                    |

© 2014 Cisco and/or its affiliates. All rights reserved.

| ahah                                                        | UCS Fau                           | its                     |                       | Preferences    | og Out About Help |
|-------------------------------------------------------------|-----------------------------------|-------------------------|-----------------------|----------------|-------------------|
| cisco UCS Central                                           | 8                                 | V 🛆 🔺                   |                       | Treferences    |                   |
|                                                             | 0                                 | 12 22 20                |                       |                |                   |
|                                                             |                                   |                         |                       |                |                   |
| Domains   Servers   Network   Storage   Op                  | perations Management   Statistics | I Logs and Faults I Adr | ninistration   Import |                |                   |
| Import policies, pools, vLANs, vSANs from UCS domains regis | stered with UCS Central.          |                         |                       |                |                   |
|                                                             |                                   |                         |                       |                |                   |
| LAN Connectivity Policy Test                                |                                   |                         |                       | Search         | Ψ.                |
| H Import B Properties (UCS View)                            |                                   |                         |                       | Refresh Record | ds: 1 Showing: 1  |
| Name                                                        | Туре                              | Org                     | UCS Domain            | Domain Group   | Ownership         |
| 🚭 Test                                                      | LAN Connectivity Policy           | org-root                | ucsm4                 | N/A            | Local             |
|                                                             |                                   |                         |                       |                |                   |
|                                                             |                                   |                         |                       |                |                   |
|                                                             |                                   |                         |                       |                |                   |
|                                                             |                                   |                         |                       |                |                   |
|                                                             |                                   |                         |                       |                |                   |
|                                                             |                                   |                         |                       |                |                   |
|                                                             |                                   |                         |                       |                |                   |
|                                                             |                                   |                         |                       |                |                   |
|                                                             |                                   |                         |                       |                |                   |
|                                                             |                                   |                         |                       |                |                   |
| Select Policy                                               | Choos                             | e "Import"              |                       |                | 1                 |
|                                                             |                                   |                         |                       |                | Cisco             |

© 2014 Cisco and/or its affiliates. All rights reserved.

| 🚖 Import                                                                                                    |                                                                 |                               |
|----------------------------------------------------------------------------------------------------|-----------------------------------------------------------------|-------------------------------|
| Import                                                                                                    |                                                                 | 0                             |
| Policy import may affect resolution path of the policies with                                                                   | same name within UCS Central. Run 'Estimate Impact' before impo | rting.                        |
| Import As:     Test       Destination:     Select org Tame       Type:     LAN Connectivity rolicy       UCS Domains:     ucsm4 |                                                                 |                               |
| Policy Dependencies                                                                                                    | Resource Dependencies                                           | Usage                         |
| Destination: Same as parent polition                                                                                            | destination Referenced vLANs: 0                                 | Service Profile: 0            |
| Referenced Policies: 0                                                                                                    | Referenced VSANS: 0                                             | Service Profile Templates: 0  |
|                                                                                                    | Details                                                         | Details Details               |
|                                                                                                    |                                                                 | Estimate Impact Import Cancel |
|                                                                                                    | Name Policy Something meaningful                                | Ciscolive                     |
| BRKCOM-2014                                                                                                    | © 2014 Cisco and/or its affiliates. All rights reserved.        | Cisco Public                  |

| 🔺 Import                                  |                                                                                           | □ ×                                             |
|-------------------------------------------|-------------------------------------------------------------------------------------------|-------------------------------------------------|
| Import                                    |                                                                                           | 0                                               |
| Policy import may affect resolution p     | path of the policies with same name within UCS Central. Run 'Estimate Impact' before impo | rting.                                          |
| Import As: Test                           |                                                                                           |                                                 |
| Type: LAN Contract                        | vity Policy                                                                               |                                                 |
| Policy Dependencies                       | Resource Dependencies                                                                     | Usage                                           |
| Destination:                              | Same as parent p licy destination Referenced vLANs: 0                                     | Service Profile: 0 Service Profile Templates: 0 |
| Referenced Policies:<br>Referenced Pools: |                                                                                           |                                                 |
| L                                         | Details [                                                                                 | Details                                         |
|                                           |                                                                                           | Estimate Impact Import Cancel                   |
|                                           | Choose org Destination for new Global F                                                   | Policy                                          |
| BRKCOM-2014                               | © 2014 Cisco and/or its affiliates. All rights reserved.                                  | Cisco Public                                    |

| 🛕 Import                                                                                                    |                                   |                                                                     |                       |                                                                             | □ ×       |
|----------------------------------------------------------------------------------------------------|-----------------------------------|---------------------------------------------------------------------|-----------------------|-----------------------------------------------------------------------------|-----------|
| Import                                                                                                    |                                   |                                                                     |                       |                                                                             | 0         |
| Policy import may affect resolution path                                                                           | th of the policies with same name | within UCS Central. Run 'Estimate Imp                               | act before importing. |                                                                             |           |
| Import As: Test<br>Destination: root<br>Type: LAN Connectivi<br>UCS Domains: ucsm4                                 | (Q)<br>ity Policy                 |                                                                     |                       |                                                                             |           |
| Policy Dependencies<br>Destination:<br>Import All Policies and Pools:<br>Referenced Policies:<br>Referenced Pools: | Same as parent policy destination | Resource Dependencies<br>Referenced vLANS: 0<br>Referenced vSANS: 0 | Details               | Usage Service Profile: 0<br>Service Profile Templates: 0<br>Estimate Impact | Details   |
| BRKCOM-2014                                                                                                    | © 2014                            |                                                                     | lencies               | Cisco Public                                                                | Ciscolive |

| 🚖 Import                                                   |                                                                        |                              | □ ×     |
|------------------------------------------------------------|------------------------------------------------------------------------|------------------------------|---------|
| Import                                                     |                                                                        |                              | Ø       |
|                                                            |                                                                        |                              |         |
| Policy import may affect resolution path of the policies w | vith same name within UCS Central. Run 'Estimate Impact' before import | ing.                         |         |
| Import As: Test                                            |                                                                        |                              |         |
| Destination: root                                          |                                                                        |                              |         |
|                                                            |                                                                        |                              |         |
| LAN Connectivity Policy                                    |                                                                        |                              |         |
| UCS Domains: ucsm4                                         |                                                                        |                              |         |
| - Policy Dependencies                                      | Resource Dependencies                                                  | Usage                        |         |
| Destination: Same as parent n                              | noticy destination Referenced vLANs: 0                                 | Service Profile: 0           |         |
| Import All Policies and Pools'                             | Referenced vSANs: 0                                                    | Service Profile Templates: 0 |         |
|                                                            |                                                                        |                              |         |
| Referenced Policies. 2                                     |                                                                        |                              |         |
| Referenced Pools: 0                                        |                                                                        |                              |         |
|                                                            |                                                                        |                              |         |
| Hide                                                       | e Details                                                              | Details                      | Details |
| Policy Dependency Details                                  |                                                                        |                              |         |
| Dependencies are imported into the selected destinati      | ion. Importing dependencies will reduce configuration issues.          |                              |         |
|                                                            | Filter By: Policies Pools                                              |                              |         |
| Import                                                     | Referenced Entities                                                    | Туре                         |         |
| org-root/ep-qos-SuperFast                                  |                                                                        | QoS Policy                   |         |
| org-root/thr-policy-default                                |                                                                        | Inresnola Policy             |         |
|                                                            |                                                                        |                              |         |
| BRKCOM-2014                                                | © 2014 Cisco and/or its affiliates. All rights rese                    | erved. Cisco Public          |         |

| 🔺 Import                 |                                                       |                                                      |            |                               |  |  |  |
|--------------------------|-------------------------------------------------------|------------------------------------------------------|------------|-------------------------------|--|--|--|
| Import                   |                                                       |                                                      |            | e                             |  |  |  |
|                          |                                                       |                                                      |            |                               |  |  |  |
| Policy import may affect | resolution path of the policies with same name withir | UCS Central. Run 'Estimate Impact' before importing. |            |                               |  |  |  |
|                          |                                                       |                                                      |            |                               |  |  |  |
| Import As:               | Import As: Test                                       |                                                      |            |                               |  |  |  |
| Destination:             | Destination: root Q                                   |                                                      |            |                               |  |  |  |
| Type:                    | AN Connectivity Policy                                |                                                      |            |                               |  |  |  |
| UCS Domains: U           | csm4                                                  |                                                      |            |                               |  |  |  |
|                          |                                                       |                                                      |            |                               |  |  |  |
| - Policy Dependencies    |                                                       | Resource Dependencies                                |            | Usage                         |  |  |  |
| De                       | estination: Same as parent policy destination         | Referenced vLANs: 0                                  |            | Service Profile: 0            |  |  |  |
| Import All Policies a    | and Pools:                                            | Referenced vSANs: 0                                  |            | Service Profile Templates: 0  |  |  |  |
| Reference                | d Policies: 2                                         |                                                      |            |                               |  |  |  |
| Reference                | ced Pools: 0                                          |                                                      |            |                               |  |  |  |
|                          |                                                       |                                                      |            |                               |  |  |  |
|                          | Hide Details                                          |                                                      | Details    | Detail                        |  |  |  |
| - Policy Dependency De   | etails                                                |                                                      |            |                               |  |  |  |
| Dependencies are imp     | orted into the selected destination. Importing depend | encies will reduce configuration issues.             |            |                               |  |  |  |
|                          |                                                       | Filter By: Policies Pools                            |            |                               |  |  |  |
| Import                   | org-root/ep-goe-SuperEast                             | Referenced Entities                                  | Туре       |                               |  |  |  |
|                          | org-root/thr-policy-default                           |                                                      | Threshol   | d Policy                      |  |  |  |
|                          |                                                       |                                                      |            |                               |  |  |  |
|                          |                                                       |                                                      |            |                               |  |  |  |
|                          |                                                       |                                                      |            |                               |  |  |  |
|                          |                                                       |                                                      |            |                               |  |  |  |
|                          | Import other D                                        | ependent Policies                                    |            | Estimate Impact Import Cancel |  |  |  |
|                          | BRKCOM-2014                                           | © 2014 Cisco and/or its affiliates. All righ         | nts reserv | ed. Cisco Public              |  |  |  |

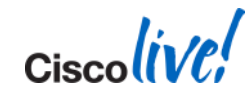

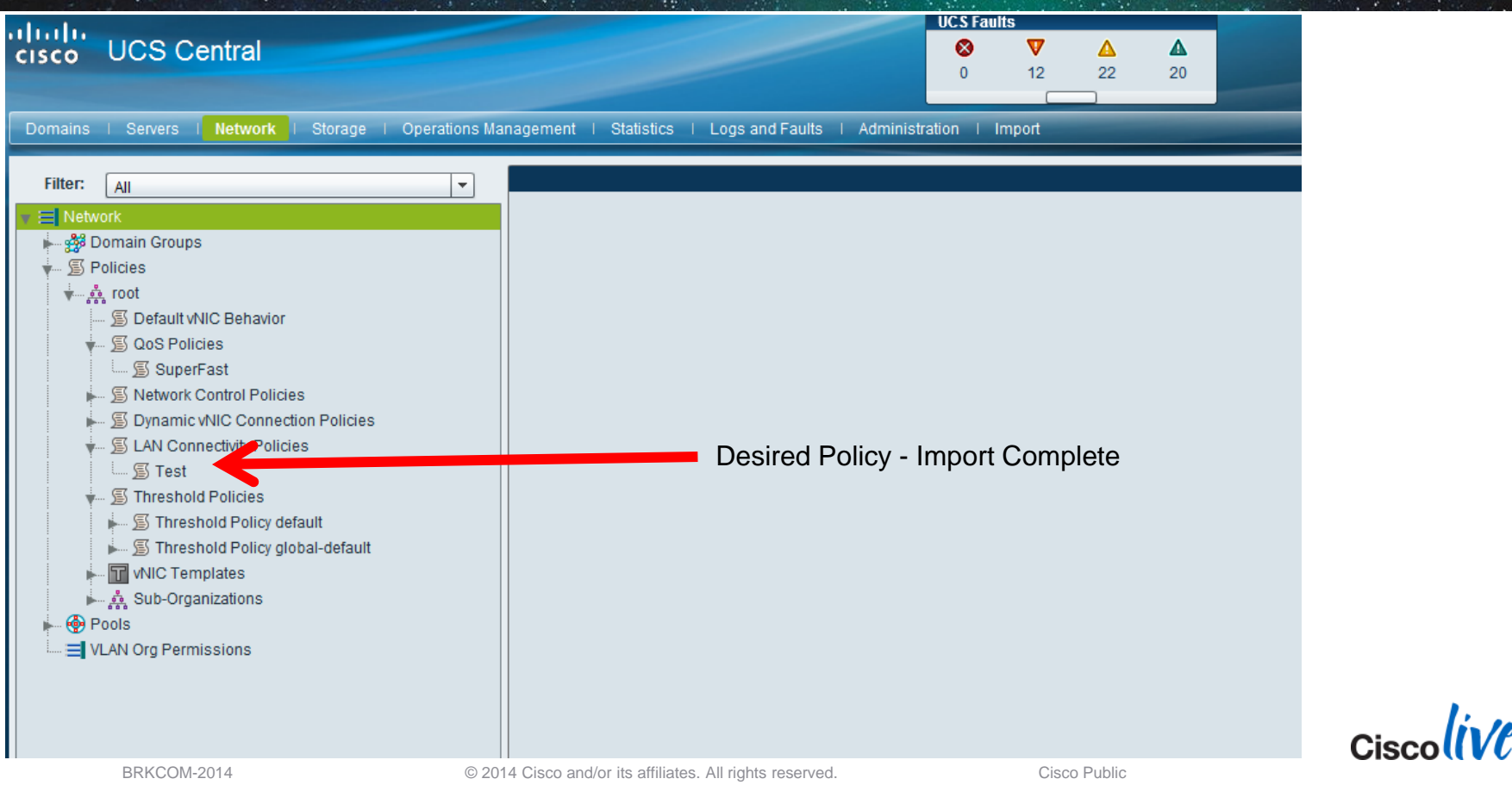

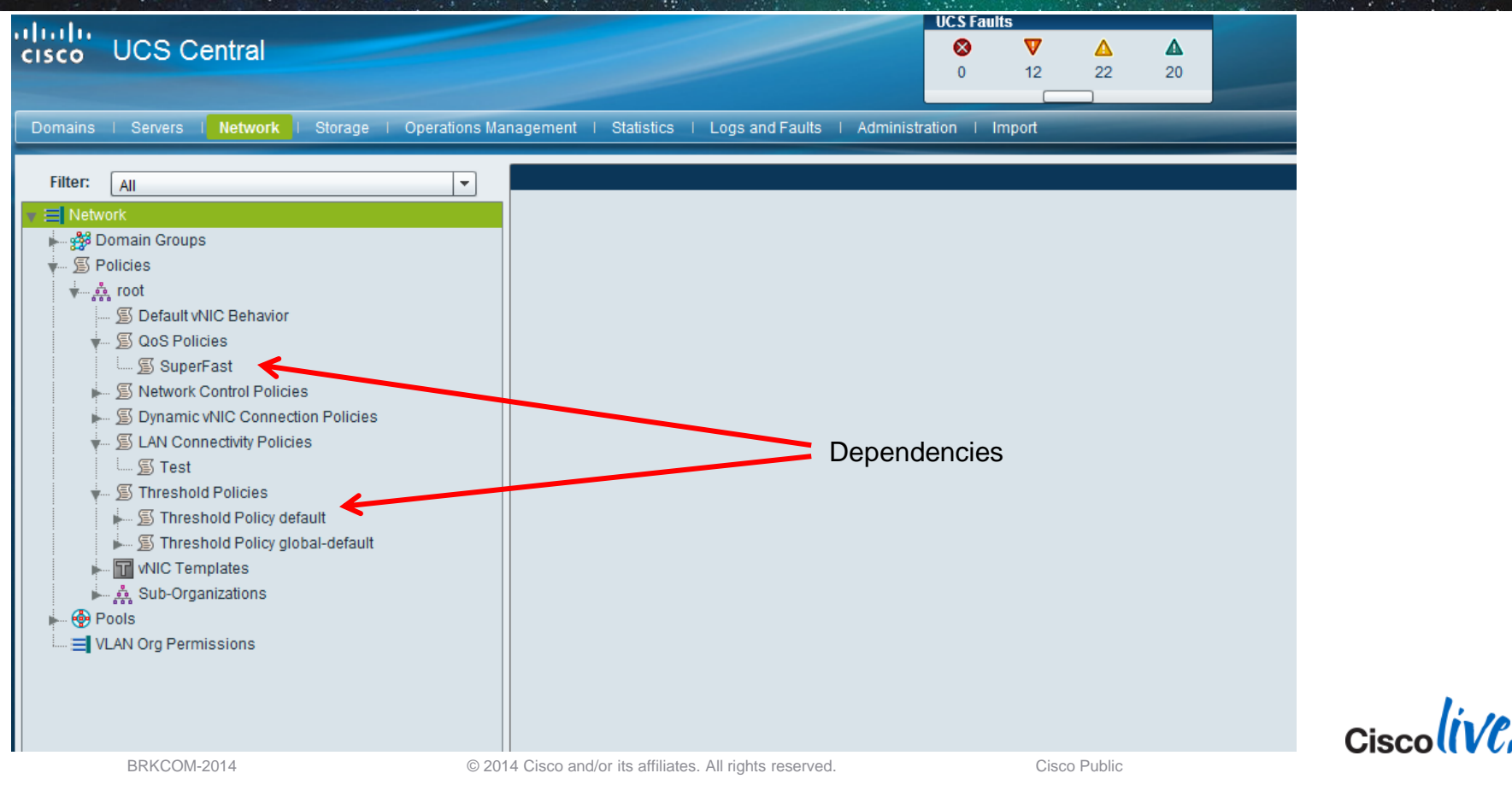

Ciscolive!

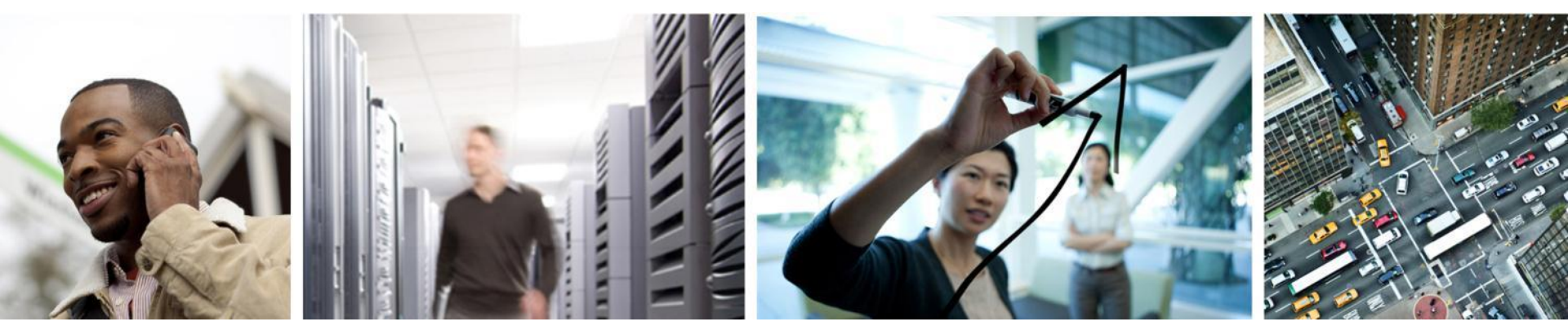

# Advanced Capabilities – "UCSQL"

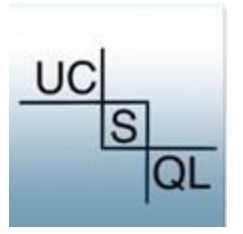
## communities.cisco.com/ucs

scriptod commands, without intoractivo crodontial prompting

| cisco Comi                                                                               | munities                                              |                                 |                                           | Welcome, Guest              | Help Login                        | <b>Q</b> Search Cisco Communities                                                                                                    |
|------------------------------------------------------------------------------------------|-------------------------------------------------------|---------------------------------|-------------------------------------------|-----------------------------|-----------------------------------|----------------------------------------------------------------------------------------------------|
| Products & Services                                                                      | Partners 🔒                                            | Global                          | Developer                                 | Support 🖾                   | Learning 🖸                        | Blogs 🖸                                                                                                    |
| Cisco Communities > Technology > Da                                                      | ta Center & Cloud > Unified C                         | omputing System (U              | CS) > Documents                           |                             |                                   | Browse =                                                                                                    |
| Announcin<br>Project                                                                     | I <b>g "ucsql" :</b><br>n Jan 23, 2014 2:13 PM, Ia    | A Com                           | munity So                                 | 23, 2014 2:53 PM            | Version 1                         | Actions<br>Post and Share (Login<br>Required)                                                                                                    |
| UC<br>S<br>QL                                                                            | ed scripting tool that a                              | accesses the                    | UCS Data Manage                           | € II<br>8+1<br>in s<br>♥ Tv | ke { 1<br>{ 0<br>hare<br>reet {11 | Image: Construction of the construction of the construc |
| Currently ' <b>ucsql</b> ' is targe<br>access for reporting pur                          | eted for customers of<br>poses.                       | f UCS Central                   | , who wish to have                        | scriptable                  |                                   |                                                                                                    |
| Among the features and                                                                   | benefits of 'ucsql':                                  |                                 |                                           |                             |                                   |                                                                                                    |
| <ul> <li>'ucsql' has the abil<br/>providing a list of al<br/>in "show table".</li> </ul> | ity to <b>show/describe</b><br>I available classes, a | e the UCS ma<br>s well as the a | naged object sche<br>ttributes for a give | ma,<br>n class, as          |                                   |                                                                                                    |
| <ul> <li>'ucsql' provides "se</li> </ul>                                                 | essions", similar to 'o                               | oUCS', so the                   | at customers can ri                       | in secure                   |                                   |                                                                                                    |

Cisco Public

© 2014 Cisco and/or its affiliates. All rights reserved.

## Intro to UCSQL

- New Community Source project "UCSQL" <u>https://github.com/ucsql</u>
- Goal Add scripting / automation to UCS Central
  - Common object model  $\rightarrow$  "UCSQL" works with UCSM and stand-alone C-Series
    - Same API
    - Same class names in use at DME
- What is it?
  - Python-based shell that maps SQL-like syntax to the XML API
  - Currently contains "show" and "select" commands
  - Could be extended to include "insert", "update", "delete", "where", etc. that leverage additional XML API calls (i.e., "configConfMos", etc.)
  - Maintains session info (similar to goUCS)
- Use-case examples: <u>https://github.com/ucsql/ucsql/blob/master/EXAMPLES.txt</u>

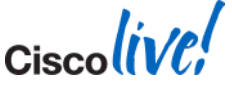

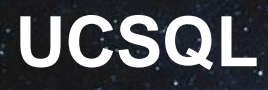

Installation

- Download bits to any linux-based utility server from <u>http://github.com/ucsql</u>
- Run:

unzip master.zip cd ucsql-master python setup.py install (all dependencies will be downloaded an installed) ← Be patient

You're done!

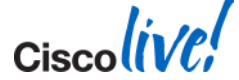

### UCSQL

Usage

#### Syntax:

- ucsql -s session -u target -c command\_string
- command\_string syntax = select (attribute) from (class)
- Interactive ucsql shell-based examples:
  - select \* from IsServer
  - select dn, dnPN from IsServer
  - select ts, ftpURL from configBackup
  - select ts, dn from configBackup

| [root@util ~]# | ucsql | -s my | session | -u | ucscentral11 |
|----------------|-------|-------|---------|----|--------------|
| login: admin   |       |       |         |    |              |
| Password:      |       |       |         |    |              |
| ucsql>>        |       |       |         |    |              |

- Session-based examples (existing session):
  - ucsql –s session –c command\_string

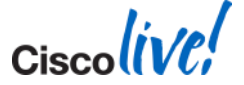

### **Example: Show Domain Groups**

[root@lodeve ucsql]# ucsql -s ucsc -c "select \* from orgDomainGroup" system name or IP addr: 10.0.0.45 login: admin Password:

dn fltAggr name descr level

domaingroup-root 0 root root domaingroup-root/domaingroup-EUROPE 0 EUROPE 1 domaingroup-root/domaingroup-USA 0 USA 1 Establishes session "ucsc"

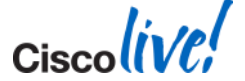

## Where / How Do I Learn the Schema & Class Names?

- <u>http://communities.cisco.com/ucs</u>
- Copy XML to Clipboard

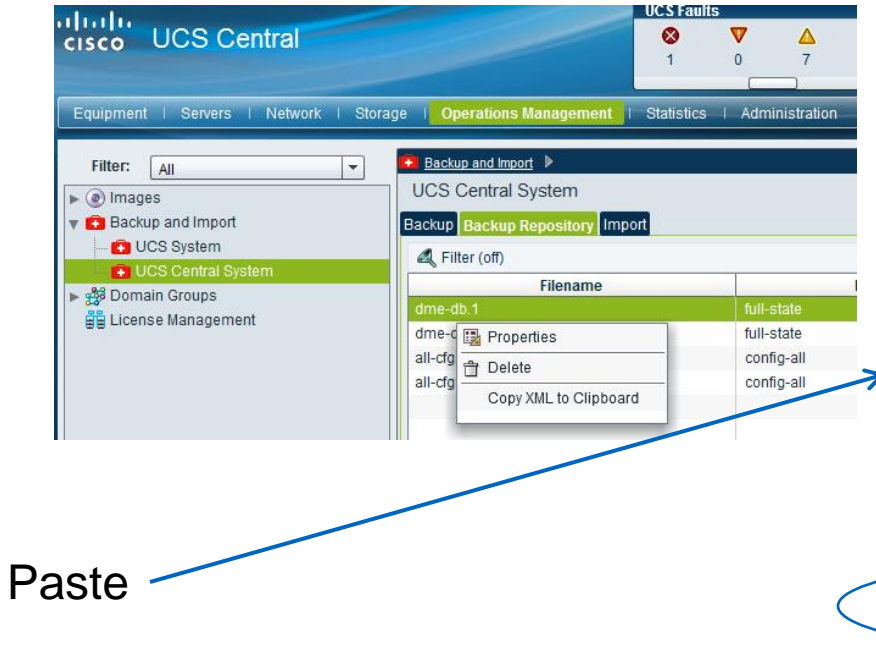

<!-- operation-mgr -->

<configBackup adminState="active" backupType="full-state"

creationTS="1389745534000" dn="sys/config-catalogue/consumer-catalogue-ucs-central/type-full-state-ts-1389745 fileName="dme-db" filePath="/ucs-central/full-backups" fsmDescr="" fsmPrev="nop" fsmProar="0" fsmRmtInvErrCode="none" fsmRmtInvErrDescr="" fsmRmtInvRsIt="" fsmStageDescr="" fsmStamp="never" fsmStatus="nop" fsmTry="0" genNumber="1" name=""

server="172.16.212.101"

tftpURL="tftp://172.16.212.101/ucs-central/full-backups/dme-db" ts="2014-01-14T18:25:34"/>

Cisco

#### ucsql>> select ts, tftpURL from configBackup

tftp://192.168.40.42/192.168.40.134/cfg-backups/all-cfg tftp://192.168.40.42/192.168.40.131/cfg-backups/all-cfg tftp://192.168.40.42/192.168.40.140/cfg-backups/all-cfg tftp://192.168.40.42/192.168.40.137/cfg-backups/all-cfg tftp://192.168.40.42/ucs-central/full-backups/dme-db tftp://192.168.40.42/ucs-central/cfg-backups/all-cfg

ucsql>>

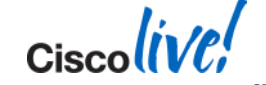

Ciscolive!

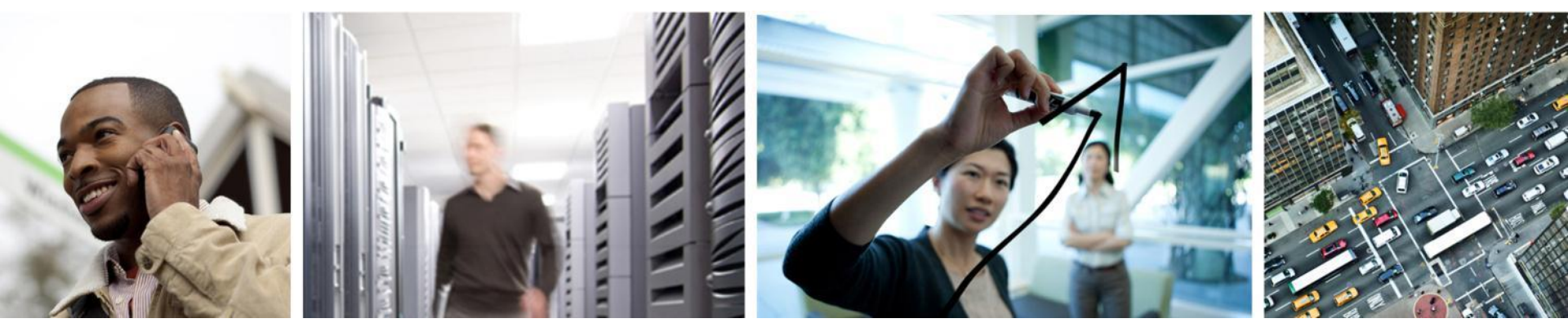

# Wrap

#### Resources

- Cisco Communities for UCS Management
  - <u>https://communities.cisco.com/ucs</u>
- UCS Central Best Practices Guide (for version 1.1):
  - https://communities.cisco.com/docs/DOC-35264
- UCS Central Installation and Upgrade Guide (for release 1.1):
  - <u>http://www.cisco.com/en/US/docs/unified\_computing/ucs/ucs-central/install-upgrade/1.1/b\_UCSC\_Installation\_and\_Upgrade\_Guide\_11.pdf</u>
- Registering Cisco UCS Domains with Cisco UCS Central (from UCSM GUI Configuration Guide)
  - <u>http://www.cisco.com/en/US/docs/unified\_computing/ucs/sw/gui/config/guide/2.1/b\_UCSM\_G</u>
     <u>UI\_Configuration\_Guide\_2\_1\_chapter\_01111.pdf</u>

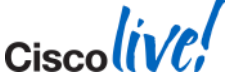

## **Start Using UCS Central Today**

Next Steps:

- 1. Download / Install UCS Central
- 2. Register all your UCS domains with UCS Central
- 3. Construct your Domain Groups
- 4. Construct your Global ID Pools, Policies, Global Service Profile Templates
- 5. If existing, migrate Service Profiles to use Global Service Profiles
- 6. Ease into Domain Group Admin Policies
- 7. Begin creating / using Global Service Profiles with UCS Central 1.1

"UCS Central will Simplify and Enhance Your Multi-UCS Management"

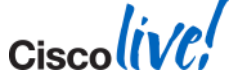

### Wrap

"UCS Central will Simplify and Enhance Your Multi-UCS Management"

#### We've covered

- Why UCS Central?
- What is UCS Central?
- How to use UCS Central?
  - Core features
  - Migration techniques
  - Advanced capabilities

#### Questions??

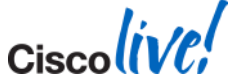

Ciscolive!

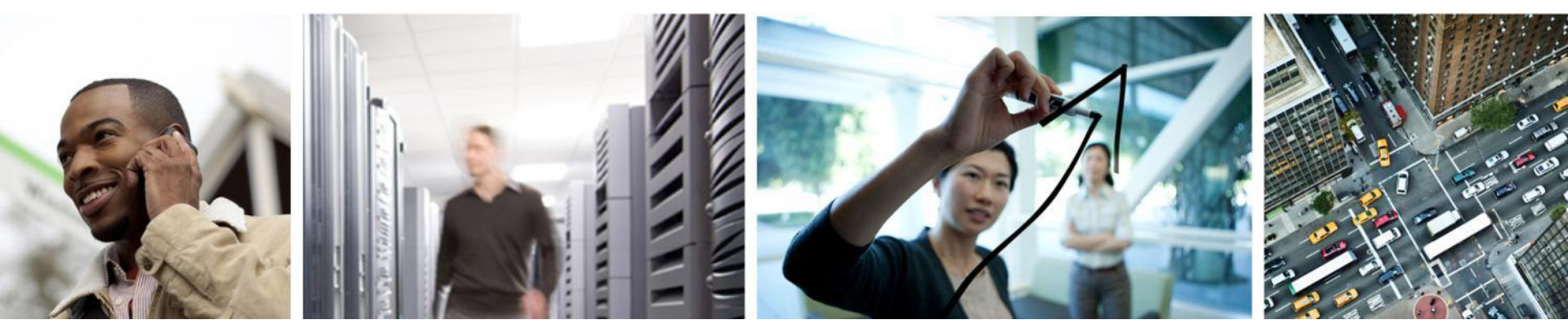

## Q & A

## **Complete Your Online Session Evaluation**

# Give us your feedback and receive a Cisco Live 2014 Polo Shirt!

Complete your Overall Event Survey and 5 Session Evaluations.

- Directly from your mobile device on the Cisco Live Mobile App
- By visiting the Cisco Live Mobile Site <u>www.ciscoliveaustralia.com/mobile</u>
- Visit any Cisco Live Internet Station located throughout the venue

Polo Shirts can be collected in the World of Solutions on Friday 21 March 12:00pm - 2:00pm

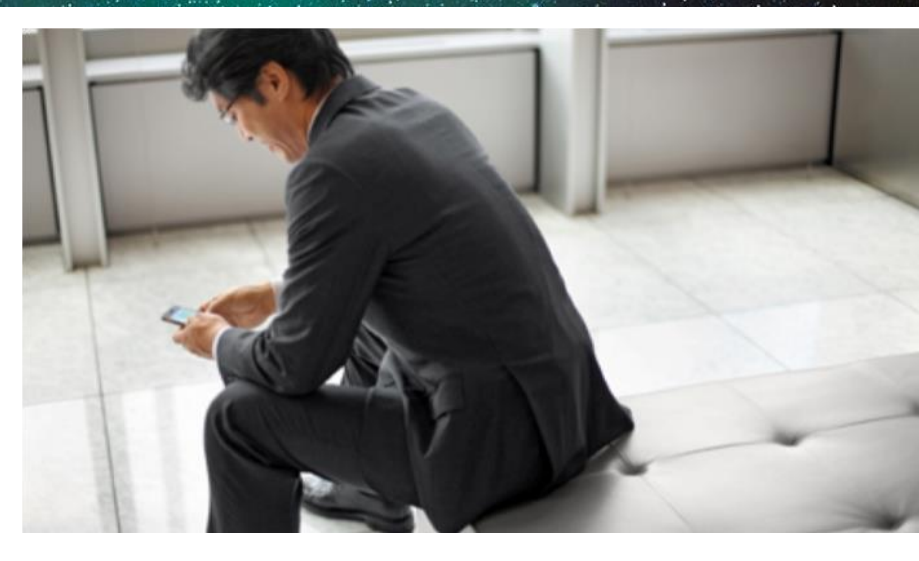

#### Learn online with Cisco Live!

Visit us online after the conference for full access to session videos and presentations. www.CiscoLiveAPAC.com

Ciscolive!

# 

Ciscolive!

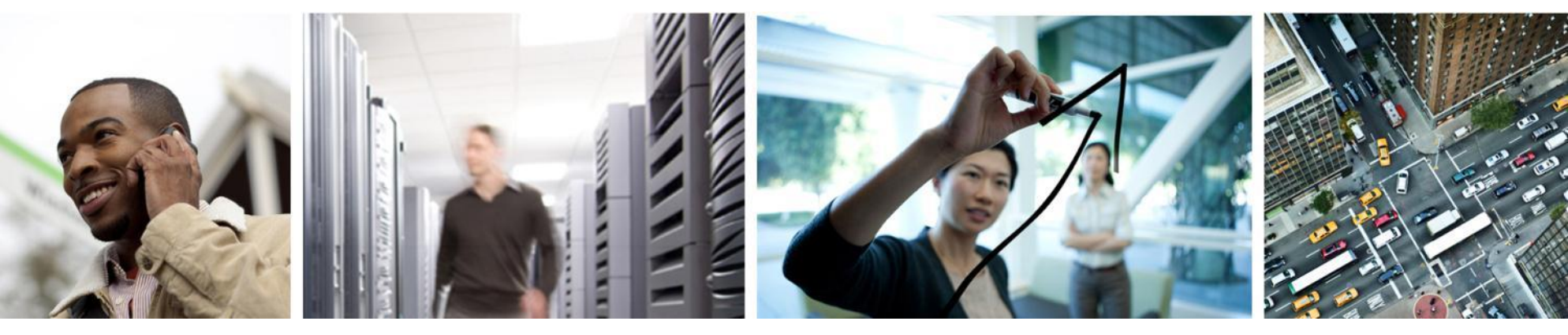

**Backup Slides** 

Ciscolive!

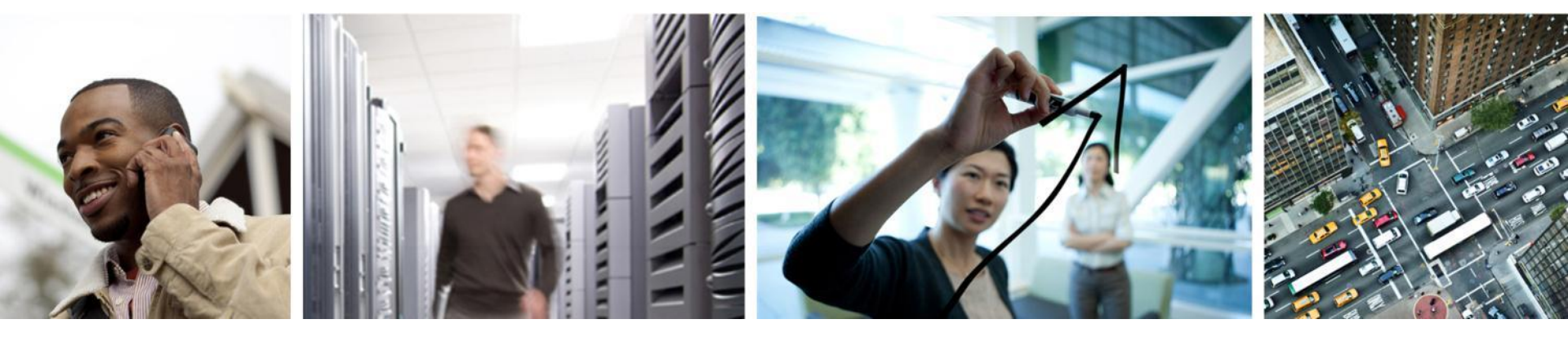

## Installation / Configuration

#### 1. Download UCS Central from cisco.com

| Cisco UCS Central Virtual Appliance | 15-JUL-2013 | 1063.48 MB | Download    |
|-------------------------------------|-------------|------------|-------------|
|                                     |             |            | Add to cart |

- 2. Deploy UCS Central *virtual appliance* ("Deploy OVF Template")
- 3. Start UCS Central appliance
- 4. Configure UCS Central appliance via console

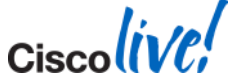

#